# Maryland's Foreclosure Registration System: User Guide for Input Agents

## TABLE OF CONTENTS (click on a section title to jump to that page)

| Introduction                                                                 | 3  |
|------------------------------------------------------------------------------|----|
| Company and Company User Accounts                                            | 4  |
| Description of Company User Roles                                            | 4  |
| Updating Your Own Account                                                    | 7  |
| Account Validation                                                           | 7  |
| Submitting a Notice or Registration                                          | 7  |
| Entering a Notice of Intent to Foreclose                                     | 7  |
| NOI form types "A" and "A(f)":                                               | 9  |
| NOI form types "A-1" and "A-1(f)":                                           | 15 |
| NOI form types "C" and "C(f)":                                               | 22 |
| NOI form type "B":                                                           | 29 |
| Submitting a Notice of Intent to Foreclose                                   | 34 |
| Submitting a Notice of Foreclosure Filing                                    | 36 |
| Submitting a Foreclosed Property Registration                                | 41 |
| Submitting an Initial Registration                                           | 41 |
| Submitting a Final Registration                                              | 47 |
| Searching the System Databases                                               | 48 |
| Searching Notices of Intent to Foreclose                                     | 48 |
| Search for a Saved NOI (Not Submitted)                                       | 48 |
| Search for a Submitted NOI                                                   | 49 |
| Obtaining Copies of Notices of Intent to Foreclose or Receipts of Submission | 51 |
| Searching the Notice of Foreclosure Filing Database                          | 51 |
| Searching the Foreclosed Property Registry                                   | 53 |
| Updating a Notice or Registration                                            | 57 |
| Updating a Notice of Foreclosure Filing                                      | 57 |
| Updating a Foreclosed Property Registration                                  | 57 |
| Other Functions                                                              | 59 |

| Importing NOI and FPR Data from Legacy Systems | 59 |
|------------------------------------------------|----|
| Importing NOI Data from the Legacy System      | 59 |
| Importing FPR Data from the Legacy Registry    | 59 |
| Input Admin Agent Functionalities              | 61 |
| Helpful Links and Resources                    | 62 |
| Maryland Foreclosure Laws and Rules            | 62 |
| Contact Us                                     | 62 |
|                                                |    |

# Introduction

This guide provides instructions for users of Maryland's Foreclosure Registration System. The Foreclosure Registration System is a web-based application for submission of those foreclosure-related notices and registrations that are mandated by Maryland law. The Office of Financial Regulation, on behalf of the Maryland Department of Labor, manages the administration and maintenance of the system.

The Foreclosure Registration System launched in October 2018 with the Notice of Foreclosure Filing function. The Foreclosed Property Registry function was released in January 2019. The Notice of Intent to Foreclose (NOI) function was released in July 2021.

The Foreclosure Registration System is prohibited for non-authorized uses. You must be an eligible user as defined by Maryland law, with an approved account, to access the information in this system. If you represent a homeowner's association or condominium, or if you own property on the same block as an address in question, you must contact Financial Regulation staff or your local jurisdiction to request Notice of Foreclosure Filing or Foreclosed Property Registry information.

See the "Helpful Links and Resources" section for the relevant Maryland statutes, rules, and regulations.

| Maryland                                                                                       | MARYLAND<br>DEPARTMENT OF LABOR<br>Foreclosure Registration System                                                                                                    |
|------------------------------------------------------------------------------------------------|----------------------------------------------------------------------------------------------------|
| Login                                                                                          | MARYLAND'S FORECLOSURE REGISTRATION SYSTEM                                                                                                    |
| Help And Resources<br>Office of Financial<br>Regulation<br>Email Financial Regulation<br>Staff | Username Password LOG IN Forgat your pessword? Reset Password. Don't have an account? Create Account.                                                                                                    |
|                                                                                                | <ul> <li>Welcome to Maryland's integrated Foreclosure Registration System, managed by the Office of Financial Regulation. The Foreclosure Registration System is for submitting and searching the following foreclosure-related notices and registrations required under Maryland law:</li> <li>NOTICE OF INTENT TO FORECLOSE [Md. Code Ann., Real Property §7-105.1(c) and COMAR 09.03.12.02]</li> <li>NOTICE OF FORECLOSURE FILING [Md. Code Ann., Real Property §7-105.2]</li> <li>FORECLOSED PROPERTY REGISTRY [Md. Code Ann., Real Property §7-105.14]</li> </ul> The Foreclosure Registration System is only for authorized users. You must have an approved account to use the system. <ul> <li>If you are a new user, please select "Create Account" above. You must be authorized to use the system pursuant to the above-referenced statutes and your account may need to be approved before it becomes active. <ul> <li>If you represent a homeowner's association or condominium, or if you own property on the same block as an address in question, you must contact Financial Regulation staff or your local jurisdiction to request specific information from the Foreclosure Registration System. See Md. Code Ann., Real Property §7-105.2(c)(3) and §7-105.14(g)(3).</li></ul></li></ul> |
|                                                                                                | For assistance with the system, please consult our Help and Resources page or contact Financial Regulation staff at<br>FinReg.ForeclosureSystems@maryland.gov.                                                                                                    |

Contact Us | Accessibility | Privacy Notice | System Requirements

# **Company and Company User Accounts**

If you are employed by a company, firm, or trust that is (or represents) a lender, secured party, or purchaser of a foreclosed property, you need a Company Account to submit notices or registrations. The Company Account consists of your company's current legal name and headquarters address.

## **Description of Company User Roles**

There are three levels of users in the Company Account: Company Administrator, Input Administrator, and Input Agent.

## **Company Administrator User Role**

The Company Administrator has authority over all of the company's user accounts, including the responsibility of approving or denying account requests from new users within the company. The Company Administrator also has access to the notices and registrations they submitted and those submitted by all other users affiliated with the Company Account.

The Company Administrator can:

- Approve or deny new user accounts within the company;
- Edit existing user accounts within the company;
- Invite others within the company to create a user account;
- Submit notices or registrations;
- View or print notices or registrations they submitted and those submitted by all other users affiliated with the Company Account;
- Edit or update notices or registrations they submitted and those submitted by all other users affiliated with the Company Account;
- Transfer foreclosed property registrations they submitted or those submitted by all other users affiliated with the Company Account to another company; and
- Accept or reject transferred foreclosed property registrations from another company.

**NOTE:** The Company Administrator is the only user role that can approve or deny company user account requests. Because of this, there must be at least one Company Administrator per company. A maximum of three Company Administrators are allowed per company.

 Edit or update notices or registrations they submitted and those submitted by all other users affiliated with the Company Account.

## **Company Administrator User Role**

The Company Administrator has authority over all of the company's user accounts, including the responsibility of approving or denying account requests from new users within the company. The Company Administrator also has access to the notices and registrations they submitted and those submitted by all other users affiliated with the Company Account.

The Company Administrator can:

- Approve or deny new user accounts within the company;
- Edit existing user accounts within the company;
- Invite others within the company to create a user account;
- Submit notices or registrations;
- View or print notices or registrations they submitted and those submitted by all other users affiliated with the Company Account;
- Edit or update notices or registrations they submitted and those submitted by all other users affiliated with the Company Account;
- Transfer foreclosed property registrations they submitted or those submitted by all other users affiliated with the Company Account to another company; and
- Accept or reject transferred foreclosed property registrations from another company.

**NOTE:** The Company Administrator is the only user role that can approve or deny company user account requests. Because of this, there must be at least one Company Administrator per company. A maximum of three Company Administrators are allowed per company.

### Input Administrator User Role

An Input Administrator account has access to the notices and registrations they submitted and those submitted by all other users affiliated with the Company Account.

An Input Administrator can:

- Invite others within the company to create a user account;
- Submit notices or registrations;
- View or print notices or registrations they submitted and those submitted by all other users affiliated with the Company Account; and

Edit or update notices or registrations they submitted and those submitted by all other users affiliated with the Company Account.

## **Input Agent User Role**

An Input Agent only has access to the notices and registrations they submit.

An Input Agent can:

- Submit notices or registrations;
- View or print notices or registrations they submitted; and
- Edit or update notices or registrations they submitted.

## **Input Agent Account**

If you received an email inviting you to create an account, you must click on the link provided in that email to create the account.

If you are creating the account without an invitation, go to <u>https://www.dllr.state.md.us/foreclosuresystems/</u> and select "Create Account" (below the login fields). Then select "Input Agent" and "Next".

1) Enter the requested information for the Input Agent and create a username.

*If you are creating the account from an email invitation*, you will notice that the "Company" and "Email" fields have been completed for you and you will not be able to edit these fields. This is to ensure that the account is affiliated with the correct company and Company Administrator(s).

*If you are NOT creating the account from an email invitation*, begin typing your company name in the "Company" field to prompt a drop-down list of approved Company Accounts. If you see your company in the drop-down list, select it to auto-fill the name (be sure you are selecting the correct name). If you do not see your company in the drop-down list, you will not be able to proceed until a Company Account with a Company Administrator has been created and approved.

The email address must be unique, meaning it cannot be used by another account. Please be sure the email address is correct because this is the primary method of communication regarding the account.

The username may contain only alphanumeric characters (letters A-Z or a-z, numbers 0-9) or underscores. The username must start with an alpha character and consist of at least 6 characters and no more than 30 characters.

When you are done, select "Next".

- 2) Review the terms and conditions. Select each box to acknowledge you have read and attest to the statements in the terms and conditions.
- 3) Type your name in the electronic signature field to attest under penalty of perjury to the terms and conditions.

When you are done, select "Create Account".

*If you are creating the account from an email invitation*, you should see this message on the Home screen indicating account creation was successful: **Your account has been successfully created. Please check your email for your login information.** No further approval is required and you will receive an email with your username and a temporary password. The first time you log in, you will be required to change this password.

If you are NOT creating the account from an email invitation, you should see this message on the Home screen indicating account creation was successful: Your request for an account has been successfully submitted. Please check your email for more details. The account will need approval from a Company Administrator. Upon selecting "Create Account", an email is sent to all Company Administrators in your company notifying them that a user account request is pending. You will receive notification via email when a Company Administrator approves or denies your account. If approved, you will receive a temporary password in the email notification. The first time you log in, you will be required to change this password.

# **Account Management**

# **Updating Your Own Account**

All users have the ability to edit their own accounts to keep their information up-to-date. To edit your account:

- 1) Go to <u>https://www.dllr.state.md.us/Foreclosuresystems/Logon.aspx</u> and log in to your account with your username and password. If you have forgotten your password, select "Reset Password".
- 2) After you have logged in, select "My Account" in the side menu.
- 3) Select "Edit" to update available fields.
- 4) NOTE: Input Agents will not be able to change their user role, username, or company name. If this information needs to be updated, contact a Company Administrator for assistance. When you are done, select "Save".

# **Account Validation**

All users will be required to validate their account annually. Validation is accomplished by logging into your account. If you fail to log into your account within any twelve month period, you will receive a systemgenerated e-mail message, informing you that your account will be disabled if you fail to log in within 30 days. Logging in within 30 days will validate your account. If you fail to log in within 14 days of receiving the e-mail, you will receive a reminder via e-mail. If you fail to log in within 30 days of the initial e-mail message, your account will be disabled. If your account is disabled, your company administrator can reactivate it if needed.

# **Submitting a Notice or Registration**

You must have the correct type of account to submit a notice or registration. See "Company and Company User Accounts" or "Individual User Account" sections for instructions on creating one of these accounts.

If there is an error or the information contained in a Notice of Foreclosure Filing or Foreclosed Property Registration changes, **you may edit the submission.** See the "<u>Updating a Notice or Registration</u>" section for instructions. A Notice of Intent to Foreclose **may not be edited** after submission.

# **Entering a Notice of Intent to Foreclose**

Md. Code Ann, Real Property ("RP") §7-105.1(c)(1) requires that, with limited exceptions, "at least 45 days before the filing of an action to foreclose a mortgage or deed of trust on residential property, the secured party shall send a written notice of intent to foreclose to the mortgagor or grantor and the record owner"; and RP §7-105.1(c)(4)(i) requires that the notice of intent to foreclose shall "be in the form that the Commissioner of Financial Regulation prescribes by regulation".

There are seven different NOI Appendix form types: A, A(f), A-1, A-1(f), B, C, and C(f). The type of NOI being created depends on the type of lien (mortgage or non-mortgage); and if the foreclosure is for a mortgage default, the type of loan (federally-related or not federally-related), occupancy (owner-occupied or not owner-occupied), and pre-file mediation option (if owner-occupied). See COMAR 09.03.12.02 for guidance on the NOI appendices/form types.

See §7-105.1(c) *et seq* and the Code of Maryland Regulations ("COMAR") 09.03.12 (Foreclosure Procedures for Residential Property) for additional requirements regarding the notice of intent to foreclose.

Entering the NOI into the Foreclosure Registration System (FRS) creates the NOI in the form prescribed by regulation. Once the NOI is saved, it can be downloaded as a pdf, printed, and mailed to the borrower(s) and record owner(s).

NOTE: Entering the NOI does not submit it to the Commissioner. You must complete the steps for "Submitting a Notice of Intent to Foreclose" to submit the entered NOI to the Commissioner.

To enter an NOI manually, follow the steps below for the appropriate NOI form type. An asterisk (\*) on the screen denotes a required field. (See "Entering Notices of Intent to Foreclose via Automated Data Input" [JUMP LINK\] for information on entering multiple NOIs in bulk format.)

At any time during the entry of the NOI, clicking the "Preview" button at the bottom of the page will allow you to preview the NOI form itself, containing the data you have entered. The preview will open in a separate tab in your web browser.

| The n  | otice  | of   | intent  | to  | foreclo  | se m   | nay in | clude   | a sep  | barate  | adder    | ndum,    | seque    | nced a | at the  | end     | of the   | notice  | of in  | ntent to  | foreclo   | se, with | n addition | nal |
|--------|--------|------|---------|-----|----------|--------|--------|---------|--------|---------|----------|----------|----------|--------|---------|---------|----------|---------|--------|-----------|-----------|----------|------------|-----|
| inform | ation, | a r  | notice, | or  | advice   | relati | ing to | defaul  | t that | is req  | uired i  | in adva  | ance of  | comm   | encer   | ment o  | of a foi | eclosu  | re by  | a cover   | nant of t | he dee   | d of trust | or  |
| mortg  | age th | at i | is the  | sub | oject of | the    | notice | , or by | the s  | service | er, inve | estor, i | insurer, | or go  | vernm   | ient re | gulato   | r guide | lines  | applica   | ble to ti | ne deed  | l of trust | or  |
| mortg  | age th | at   | is the  | sub | oject of | the    | notice | e, prov | ided t | he ad   | ditiona  | al infor | mation,  | notice | e, or a | advice  | does     | not co  | ntradi | ict any i | informa   | tion req | uired to   | be  |
| contai | ned in | the  | e notic | e o | f intent | to fo  | reclos | e.      |        |         |          |          |          |        |         |         |          |         |        |           |           |          |            |     |

| Addendum: | Select here if Addendum was included as part of this NOI |
|-----------|----------------------------------------------------------|
|-----------|----------------------------------------------------------|

Save Cancel

Preview

After an NOI has been completed and saved in accordance with the instructions below, clicking the "Download as PDF" button will allow you to download a copy of the completed NOI form; this may be printed, and may serve as the actual notice to be mailed to the consumer. Use of this feature to generate the actual notice to be mailed ensures that you are using the NOI form as found in Maryland regulation, and eliminates the need to create the mailed notice separately.

A saved NOI may be edited by clicking the "Edit" button; it must be saved again after editing. Note that if you edit an NOI after mailing but before submission to the Commissioner, you MUST send the corrected version to the borrower(s) and record owner(s).

| The notice of intent to foreclose may include a separate addendum, sequenced at the end of the notice of intent to foreclose, with additional            |
|----------------------------------------------------------------------------------------------------|
| information, a notice, or advice relating to default that is required in advance of commencement of a foreclosure by a covenant of the deed of trust or  |
| mortgage that is the subject of the notice, or by the servicer, investor, insurer, or government regulator guidelines applicable to the deed of trust or |
| mortgage that is the subject of the notice, provided the additional information, notice, or advice does not contradict any information required to be    |
| contained in the notice of intent to foreclose.                                                                                                    |
| Addendum: 🛛 Select here if Addendum was included as part of this NOI                                                                                     |

 Return to Previous Page
 Edit
 Save
 Submit
 Delete
 Cancel
 Download as PDF

## NOI form types "A" and "A(f)":

- 1) Go to <u>https://www.dllr.state.md.us/Foreclosuresystems/Logon.aspx</u> and log in to your account with your username and password. If you have forgotten your password, select "Reset Password".
- 2) After you have logged in, hover the mouse over "Submit Notice or Registration" in the side menu and select "Notice of Intent to Foreclose".
- 3) Select "+Enter New NOI" to create a new NOI.
- 4) Select the type of NOI form you will be creating: Appendix A or Appendix A(f). See COMAR 09.03.12.02 for guidance on the NOI appendices/forms.
- 5) Enter the date for the NOI.
- 6) Enter the tax account number for the property. Do not enter words or spaces for the tax account number. Include all zeros, if any.

If you do not know the tax account number, you may use the <u>Real Property Search page</u> on the Maryland State Department of Assessments and Taxation (SDAT) website to look up the property address and associated tax account number. SDAT uses the term "property account identifier" – this is the same as tax account number. If you copy-and-paste the account identifier, you must remove words and spaces in order for the system to recognize it.

When you are done, select "Continue".

**NOTE:** The county and tax account number are used to identify and auto-fill the property address in a standardized format. The ability to search the NOI database for specific properties is a crucial function of the Foreclosure Registration System. Using the tax account number to standardize the format of property addresses entered into the system significantly reduces the chance that an address will be entered incorrectly or inconsistently.

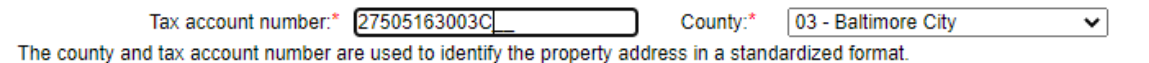

| DO NOT enter words or spaces for the tax account number. Enter only letters and numbers, including all zeroes. If the tax account number is unknown |
|----------------------------------------------------------------------------------------------------|
| you may no to the Beal Property Search page of the Maryland State Department of Assessments and Tayation website to look up the tay record by       |
| address. The "property account identifier" is the same as the "tax account number".                                                                 |
| Continue                                                                                                    |

- 7) Upon selecting "Continue", the system will attempt to identify the property address based on the county and tax account number you have entered. This may take several seconds. A dialogue box will appear with one of three possible messages.
  - a. If the system identified an address from the tax account number you entered, you will see a message with the full property address. You have three options:
    - If the property address is correct, select "Yes" to auto-fill the property address in the appropriate fields. Then skip ahead to step 9 to proceed with entering the NOI.

- If the property address is not correct, select "No" to search for the property by street number and street name. See step 8 for instructions on searching by street number/name.
- If you would like to change your entries for "Date of Notice", "County", or "Tax Account Number", select "Cancel".

|                                                                                         |                                                        |                                               |                                             |                                               | ×    |
|-----------------------------------------------------------------------------------------|--------------------------------------------------------|-----------------------------------------------|---------------------------------------------|-----------------------------------------------|------|
| Is the property                                                                         | address d                                              | isplayed                                      | below corre                                 | ect?                                          |      |
| 5314 KENILW<br>BALTIMORE, I                                                             | ORTH AVE                                               | 4338                                          |                                             |                                               |      |
| Select 'Yes' if o<br>Select 'No' if in<br>number' and 'S<br>Select 'Cancel'<br>number'. | orrect to a<br>correct to<br>treet name<br>to edit 'Da | utofill the<br>search the<br>e'.<br>ate of No | e property a<br>he property<br>tice', 'Coun | ddress below<br>by 'Street<br>ty' or 'Tax acc | ount |
|                                                                                         | Yes                                                    | No                                            | Cancel                                      |                                               |      |

- b. If the system identified a property address but that address is incomplete, you will see a message with the partial property address. You have three options:
  - If the address is mostly correct, select "Yes" and the partial address will auto-fill in the appropriate fields. You must complete the remaining address fields manually. After completing the address, skip ahead to step 9 to proceed with entering NOI.
  - If the address is completely incorrect, select "No" to search for the property by street number and street name. See step 8 for instructions on searching by street number/name.
  - If you would like to change your entries for "Date of Notice", "County", or "Tax Account Number", select "Cancel".

| ×                                                                                                    |
|----------------------------------------------------------------------------------------------------|
| The property address below may contain incorrect and/or incomplete information.                                                                                                    |
| 205 E JOPPA RD 2702<br>MD                                                                                                    |
| Select 'Yes' to autofill the property address below and make<br>changes as needed.<br>Select 'No' to search the property by 'Street number' and<br>'Street name'.<br>Select 'Cancel' to edit 'Date of Notice', 'County' or 'Tax account<br>number'. |
| Yes No Cancel                                                                                                    |

- c. If the system is unable to identify an address based on the tax account number entered, the message will state that the system encountered a problem identifying the tax account number. You have two options:
  - If there is an error with the County and/or Tax Account Number, select "Edit" to make changes to these entries.
  - If you would like to proceed, select "Continue". You will be prompted to search by street number and street name. See step 8 for instructions on searching by street number/name.

|                                                                                   | ×                                                                                                    |
|-----------------------------------------------------------------------------------|----------------------------------------------------------------------------------------------------|
| System encounter<br>number' you enter<br>sure that the leadi<br>missing and/or co | ed a problem in identifying the 'Tax account<br>ed for the selected 'County'. Please make<br>ng zeros in the 'Tax account number' are not<br>rrect 'County' is selected. |
| Select 'Edit' to ma<br>Select 'Continue' f<br>'Street name'.                      | ke changes/edits to your entries.<br>o search the property by 'Street number' and                                                                                        |
|                                                                                   | Continue                                                                                                    |

8) Enter the street number and street name if prompted.

| Property Address Search                    |                                                              |  |  |  |  |  |
|--------------------------------------------|--------------------------------------------------------------|--|--|--|--|--|
| Street number:                             | Street name:*                                                |  |  |  |  |  |
| Do not enter street name suffixes (Avenue, | Street, Lane, etc.) or the directionals (N, NW, S, SW, etc.) |  |  |  |  |  |
| (                                          | Search Reset                                                 |  |  |  |  |  |

The street name is required. Do not enter suffixes (e.g. Street, Road, Avenue, Lane, Circle, etc.) after the street name. Do not enter a directional (e.g. N, S, E, W, NE, etc.) prior to or after the street name.

Select "Search". A list of property addresses will appear in numerically ascending order.

If you see the correct property address, select it to auto-fill in the appropriate fields. If the
address is partial, you will be able to manually complete the missing information.

**NOTE:** The tax account number will also auto-fill when you select the property address. If you edit the property address after it has auto-filled, the tax account number will be cleared and you will be required to manually enter the tax account number.

If you do not see the correct property address, select "Continue" at the bottom of the page.
 You will have to enter the entire address and tax account number manually.

#### Search Results

Select the property address from the list of results below. If you do not see the correct address, select an address that best matches the property you are registering. You may edit the selected address as needed before saving Notice of Intent to Foreclose.

OR

If there are no search results, click 'Continue' to enter the property address manually.

| Property Address                                |
|-------------------------------------------------|
| 715 LOVEGROVE ST, BALTIMORE, MD 21202-2304      |
| 717 LOVEGROVE ST, BALTIMORE, MD 21202-2304      |
| 1101 LOVEGROVE ST, C1, BALTIMORE, MD 21202-2730 |
| 1111 LOVEGROVE ST, BALTIMORE, MD 21202-2730     |
| 2611 LOVEGROVE ST, BALTIMORE, MD 21218-4532     |
| 2634 LOVEGROVE ST, BALTIMORE, MD 21218          |
|                                                 |

Continue

**NOTE:** After the property fields address fields are completed, you may preview the NOI pdf. To preview your pdf, scroll to the bottom of the screen and select "Preview".

- 9) Enter the names and mailing addresses of the borrowers on the mortgage or deed of trust. If there are more than four borrowers, then you will need to create additional NOI(s).
- 10) Enter the names and mailing addresses of the record owner(s) for the property. If there are more than four record owners, then you will need to create additional NOI(s).
- 11) Enter the name of the secured party. Begin typing the name of the secured party in the text box. If the secured party is on the Nationwide Multistate Licensing System (NMLS), its name should appear in a drop-down list. Select it to autofill (the NMLS ID will also autofill). Be sure you select the correct secured party if there are multiple addresses. If the secured party is not on the NMLS, you must manually enter the full legal name. You may edit the secured party name as needed.

**NOTE:** You may also select certain federal agencies or government-sponsored enterprises from the drop-down list, even though they are not on the NMLS:

- Federal National Mortgage Association (FNMA/Fannie Mae)
- Federal Home Loan Corporation (FHLC/Freddie Mac)
- Government National Mortgage Association (GNMA/Ginnie Mae)
- U.S. Department of Agriculture
- U.S. Department of Housing and Urban Development
- U.S. Department of Veterans Affairs

#### Secured Party

Begin typing the name of the secured party in the text box below. If the secured party is on the Nationwide Multistate Licensing System (NMLS), its name should appear in a drop-down list. Select it to autofill. If the secured party is not on the NMLS, you must manually enter the full legal name.

| Name of Secured Party:*                                                       | Federal                                                                                  | NMLS ID: |       |
|-------------------------------------------------------------------------------|------------------------------------------------------------------------------------------|----------|-------|
| Telephone Number of Secu                                                      | Federal Aviation Administration Federal Credit Union   ID 416669   3920 Whitebrook Drive |          |       |
| If the secured party is a trust,                                              | Federal Building Federal Credit Union   ID 543343   167 N. Main Street, Suite 102        |          | rized |
| loan servicer.                                                                | Federal Employees Credit Union   ID 1487662   1509 4th Avenue South                      |          |       |
| Loan Servicer<br>Begin typing the name of the<br>should appear in a drop-down | FEDERAL EMPLOYEES CREDIT UNION   ID 458755   FEDERAL BUILDING 210 WALNUT RO              | OM 132   |       |
|                                                                               | Federal Employees Newark Federal Credit Union   ID 1314269   970 Broad Street Room 132   |          |       |
|                                                                               | FEDERAL EMPLOYEES WEST FEDERAL CREDIT UNION   ID 984431   611 W. 6th STREET S            | UITE 875 | _     |
| Select if same as Secure                                                      | Federal Family Federal Credit Union   ID 440213   125 South State Street Room 2205       |          | _     |
| Name of Loan Servicer :*                                                      | FEDERAL HILL MORTGAGE COMPANY, LLC   ID 176351   904 LIGHT STREET                        |          |       |
|                                                                               | Federal Home Loan Corporation (FHLC/Freddie Mac)   ID                                    |          |       |
| Telephone Number of Loar                                                      | Federal Mogul Employees Federal Credit Union   ID 808257   29624 Harper                  |          |       |

- 12) Enter the telephone number for the secured party. If the secured party is a trust, real estate mortgage investment conduit (REMIC), or the like, you may insert the telephone number of the secured party's authorized loan servicer.
- 13) Enter the name of the loan servicer. Begin typing the name of the loan servicer in the text box. If the loan servicer is on the NMLS, its name should appear in a drop-down list. Select it to autofill (the NMLS ID will also autofill). Be sure you select the correct loan servicer if there are multiple addresses. If the loan servicer is not on the NMLS, you must manually enter the full legal name. You may edit the loan servicer name as needed.

#### Loan Servicer

Begin typing the name of the loan servicer in the text box below. If the loan servicer is on the Nationwide Multistate Licensing System (NMLS), its name should appear in a drop-down list. Select it to autofill. If the loan servicer is not on the NMLS, you must manually enter the full legal name.

| Select II same as Secure   | eu Farty (win autonii)                                                                     |          |
|----------------------------|--------------------------------------------------------------------------------------------|----------|
| Name of Loan Servicer :*   | Well                                                                                       | NMLS ID: |
| Telephone Number of Loan   | Wellesley Bank   ID 402247   100 Worcester Street Suite 300                                |          |
|                            | Wellesley Municipal Employees Federal Credit Union   ID 809887   One Hollis St., Suite 105 |          |
| Mortgage and Payment Info  | WELLINGTON DEJESUS GARCIA   ID 1522647   1127 AVIARY RD                                    |          |
| Mortgage Loan Number:*     | Wellington State Bank   ID 434676   1000 8th St.                                           |          |
| Date of Most Recent Loan   | Wellness Federal Credit Union   ID 705054   15 Van Dyke Ave                                |          |
| 🗌 Select if a Ioan pa      | Wells Bank   ID 494794   1100 Branch St                                                    |          |
| Period to Which Most Rece  | Wells Fargo Advisors   ID 2234   One North Jefferson Avenue                                |          |
| Select if the most         | Wells Fargo Bank, National Association   ID 399801   101 North Phillips Avenue             |          |
| Date of Default * mm/dd/v  | Wells Fargo Clearing Services, LLC   ID 2234   One North Jefferson Avenue                  |          |
| Total Amount Required to 0 | Wells Fargo Home Mortgage of Hawaii, LLC   ID 459096   1357 Kapiolani Blvd Ste 910         |          |

- 14) Enter the telephone number for the loan servicer.
- 15) Enter the mortgage loan number.

Colort if come on Conurad Barty (will outofill)

16) Select the lien position from the drop-down menu.

- 17) Enter the date the most recent loan payment was received. If a loan payment has not been made, or if the loan does not require payments (such as a reverse mortgage), select the checkbox "if a loan payment was not received".
- 18) Enter the date for the period to which most recent loan payment was applied. If the most recent loan payment was note applied, or if a loan payment has not been made or the loan does not require payments, select the checkbox "if the most recent loan payment has not been applied".
- 19) Enter the date of default.
- 20) Enter the total amount required to cure default as of the date of this NOI. If a payment is not required to cure the default, you may enter 0.00.
- 21) Enter the number of days the loan is default (numeric figures only) *AND/OR* enter the reason the loan is in default, in the appropriate text boxes. At least one of these must be entered. If the default is not payment related, an explanation of the reason for default must be entered.
- 22) Enter the name of the mortgage lender. Enter the name of the loan servicer. Begin typing the name of the mortgage lender in the text box. If the mortgage lender is on the NMLS, its name should appear in a drop-down list. Select it to autofill (the NMLS ID will also autofill). Be sure you select the correct mortgage lender if there are multiple addresses. If the mortgage lender is not on the NMLS, you must manually enter the full legal name. You may edit the mortgage lender name as needed.
- 23) Enter the Maryland Mortgage Lender License Number if shown on the mortgage or deed of trust or if otherwise known.
- 24) Enter the name of the mortgage loan originator, if applicable. Begin typing the name of the mortgage loan originator in the text box. If the mortgage loan originator is on the NMLS, their name should appear in a drop-down list. Select it to autofill (the NMLS ID will also autofill). If the mortgage loan originator is not on the NMLS, you must manually enter their full legal name. You may edit the mortgage loan originator's name if needed.
- 25) Enter the Maryland Mortgage Loan Originator License Number if shown on the mortgage or deed of trust or if otherwise known.
- 26) Enter the name and telephone number for the Loss Mitigation Contact. The Loss Mitigation Contact must be authorized to modify the terms of the mortgage loan.
- 27) Enter the name and telephone number for the Reinstatement Contact. The Reinstatement Contact must be able to provide a reinstatement figure and instructions to reinstate the loan.
- 28) Select the checkbox if an addendum is included with the NOI. The NOI may include a separate addendum with additional information relating to the default, provided the additional information does not contradict any information required to be contained in the NOI. See COMAR 09.03.12.02 for additional guidance.
- 29) Select "Save" to save the completed NOI in the system.

You will see this message on the top of the main NOI screen if the save was successful: **NOI [number] has** been successfully saved. Please click here to download the notice in PDF format.

Once the NOI has been successfully saved, it will appear on the grid "Saved NOIs Pending Submission". You may select the NOI from this grid to view, edit, or download and print it for mailing.

### Saving the NOI does not submit it to the Commissioner. You must complete the steps for "Submitting a Notice of Intent to Foreclose" to submit the NOI to the Commissioner.

**NOTE:** A new dialogue box will appear if the system recognizes the NOI as a duplicate. A duplicate NOI is identified if there is an existing NOI of the same form type with the same property address, loan number and date of default. If you see the dialogue box notifying you of a potential duplicate, you have two options:

- To cancel submission, verify your records, and make changes to the information you have entered, select "Cancel" (recommended).
- To proceed with submitting the NOI flagged as a duplicate select "Continue". Please be aware that if you choose to continue, Financial Regulation staff may contact you and the prior submitter for an explanation regarding the reason(s) for the duplicate submission.

|                                                                                                    |           |               | ATTEN    | TION            |             |                                  | x |
|----------------------------------------------------------------------------------------------------|-----------|---------------|----------|-----------------|-------------|----------------------------------|---|
| DUPLICATE WARNING!<br>An NOI for this property address, date of default and loan number already exists in the system. The duplicate(s) are shown below. PLEASE<br>CHECK YOUR RECORDS TO ENSURE YOU ARE NOT SAVING OR SUBMITTING A DUPLICATE NOI. If you need to edit or delete a saved NOI<br>you may do so in the NOI details page. |           |               |          |                 |             |                                  |   |
| Property A                                                                                                    | ddress:   | 4419 PALL MAI | LL RD    |                 |             |                                  |   |
|                                                                                                    |           | BALTINIORE, N | ID 21215 |                 |             |                                  |   |
| NOI#                                                                                                    | Form Type | Status        | Loan #   | Date            | Created By  | Borrower(1) / Record<br>Owner(1) |   |
| New                                                                                                    | A-1       | Saved         | 54123    | 05/03/2020      | Ketan Patel | Patel, Bhakti                    | _ |
| 40414                                                                                                    | A-1       | Submitted     | 54123    | 05/03/2020      | Ketan Patel | Patel, Bhakti                    |   |
| Select "Continue with duplicate" if you intend to proceed with saving/submitting this NOI flagged as a duplicate.                                                                                                    |           |               |          |                 |             |                                  |   |
|                                                                                                    |           |               | Cancel   | Continue with d | luplicate   |                                  |   |

## NOI form types "A-1" and "A-1(f)":

- 1) Go to <u>https://www.dllr.state.md.us/Foreclosuresystems/Logon.aspx</u> and log in to your account with your username and password. If you have forgotten your password, select "Reset Password".
- 2) After you have logged in, hover the mouse over "Submit Notice or Registration" in the side menu and select "Notice of Intent to Foreclose".
- 3) Select "+Enter New NOI" to create a new NOI.
- Select the type of NOI form you will be creating: Appendix A or Appendix A(f). See COMAR 09.03.12.02 for guidance on the NOI appendices/forms.
- 5) Enter the date for the NOI.

6) Enter the tax account number for the property. Do not enter words or spaces for the tax account number. Include all zeros, if any.

If you do not know the tax account number, you may use the <u>Real Property Search page</u> on the Maryland State Department of Assessments and Taxation (SDAT) website to look up the property address and associated tax account number. SDAT uses the term "property account identifier" – this is the same as tax account number. If you copy-and-paste the account identifier, you must remove words and spaces in order for the system to recognize it.

When you are done, select "Continue".

**NOTE:** The county and tax account number are used to identify and auto-fill the property address in a standardized format. The ability to search the NOI database for specific properties is a crucial function of the Foreclosure Registration System. Using the tax account number to standardize the format of property addresses entered into the system significantly reduces the chance that an address will be entered incorrectly or inconsistently.

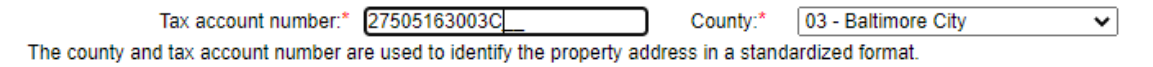

DO NOT enter words or spaces for the tax account number. Enter only letters and numbers, including all zeroes. If the tax account number is unknown, you may go to the Real Property Search page of the Maryland State Department of Assessments and Taxation website to look up the tax record by address. The "property account identifier" is the same as the "tax account number".

- Continue
- 7) Upon selecting "Continue", the system will attempt to identify the property address based on the county and tax account number you have entered. This may take several seconds. A dialogue box will appear with one of three possible messages.
  - a. If the system identified an address from the tax account number you entered, you will see a message with the full property address. You have three options:
    - If the property address is correct, select "Yes" to auto-fill the property address in the appropriate fields. Then skip ahead to step 9 to proceed with entering the NOI.
    - If the property address is not correct, select "No" to search for the property by street number and street name. See step 8 for instructions on searching by street number/name.
    - If you would like to change your entries for "Date of Notice", "County", or "Tax Account Number", select "Cancel".

|                                                                                                   |                                                                           |                                                   | ×                                              |
|---------------------------------------------------------------------------------------------------|---------------------------------------------------------------------------|---------------------------------------------------|------------------------------------------------|
| Is the property ad                                                                                | dress displayed                                                           | below correct                                     | :t?                                            |
| 5314 KENILWOR<br>BALTIMORE, MD                                                                    | TH AVE<br>21212-4338                                                      |                                                   |                                                |
| Select 'Yes' if com<br>Select 'No' if inco<br>number' and 'Stre<br>Select 'Cancel' to<br>number'. | rect to autofill th<br>rrect to search t<br>et name'.<br>edit 'Date of No | e property ad<br>he property b<br>btice', 'County | dress below.<br>y 'Street<br>' or 'Tax account |
|                                                                                                   | Yes No                                                                    | Cancel                                            |                                                |

- b. If the system identified a property address but that address is incomplete, you will see a message with the partial property address. You have three options:
  - If the address is mostly correct, select "Yes" and the partial address will auto-fill in the appropriate fields. You must complete the remaining address fields manually. After completing the address, skip ahead to step 9 to proceed with entering NOI.
  - If the address is completely incorrect, select "No" to search for the property by street number and street name. See step 8 for instructions on searching by street number/name.
  - If you would like to change your entries for "Date of Notice", "County", or "Tax Account Number", select "Cancel".

|                                                                                                 |                                                                        |                                                  |                                                    | ×                     |
|-------------------------------------------------------------------------------------------------|------------------------------------------------------------------------|--------------------------------------------------|----------------------------------------------------|-----------------------|
| The property<br>incomplete in                                                                   | address below i<br>formation.                                          | may contain                                      | incorrect and/                                     | or                    |
| 205 E JOPP/<br>MD                                                                               | RD 2702                                                                |                                                  |                                                    |                       |
| Select 'Yes' to<br>changes as r<br>Select 'No' to<br>'Street name'<br>Select 'Canco<br>number'. | o autofill the pro<br>eeded.<br>search the prop<br>el' to edit 'Date o | perty addres<br>perty by 'Stre<br>of Notice', 'C | s below and n<br>et number' an<br>ounty' or 'Tax a | nake<br>Id<br>account |
|                                                                                                 | Yes                                                                    | o Cano                                           | el                                                 |                       |

- c. If the system is unable to identify an address based on the tax account number entered, the message will state that the system encountered a problem identifying the tax account number. You have two options:
  - If there is an error with the County and/or Tax Account Number, select "Edit" to make changes to these entries.

 If you would like to proceed, select "Continue". You will be prompted to search by street number and street name. See step 8 for instructions on searching by street number/name.

| Select 'Edit' to make changes/edits to your entries.<br>Select 'Continue' to search the property by 'Street numb<br>'Street name'. | er' and |
|----------------------------------------------------------------------------------------------------|---------|

8) Enter the street number and street name if prompted.

| Property Address Search                    |                                                              |
|--------------------------------------------|--------------------------------------------------------------|
| Street number:                             | Street name:*                                                |
| Do not enter street name suffixes (Avenue, | Street, Lane, etc.) or the directionals (N, NW, S, SW, etc.) |
| (                                          | Search Reset                                                 |

The street name is required. Do not enter suffixes (e.g. Street, Road, Avenue, Lane, Circle, etc.) after the street name. Do not enter a directional (e.g. N, S, E, W, NE, etc.) prior to or after the street name.

Select "Search". A list of property addresses will appear in numerically ascending order.

If you see the correct property address, select it to auto-fill in the appropriate fields. If the
address is partial, you will be able to manually complete the missing information.

**NOTE:** The tax account number will also auto-fill when you select the property address. If you edit the property address after it has auto-filled, the tax account number will be cleared and you will be required to manually enter the tax account number.

If you do not see the correct property address, select "Continue" at the bottom of the page.
 You will have to enter the entire address and tax account number manually.

#### Search Results

Select the property address from the list of results below. If you do not see the correct address, select an address that best matches the property you are registering. You may edit the selected address as needed before saving Notice of Intent to Foreclose.

OR

If there are no search results, click 'Continue' to enter the property address manually.

| Property Address                                |
|-------------------------------------------------|
| 715 LOVEGROVE ST, BALTIMORE, MD 21202-2304      |
| 717 LOVEGROVE ST, BALTIMORE, MD 21202-2304      |
| 1101 LOVEGROVE ST, C1, BALTIMORE, MD 21202-2730 |
| 1111 LOVEGROVE ST, BALTIMORE, MD 21202-2730     |
| 2611 LOVEGROVE ST, BALTIMORE, MD 21218-4532     |
| 2634 LOVEGROVE ST, BALTIMORE, MD 21218          |
| Continue                                        |

**NOTE:** After the property fields address fields are completed, you may preview the NOI pdf. To preview your pdf, scroll to the bottom of the screen and select "Preview".

- 9) Enter the names and mailing addresses of the borrowers on the mortgage or deed of trust. If there are more than four borrowers, then you will need to create additional NOI(s).
- 10) Enter the names and mailing addresses of the record owner(s) for the property. If there are more than four record owners, then you will need to create additional NOI(s).
- 11) Enter the name of the secured party. Begin typing the name of the secured party in the text box. If the secured party is on the Nationwide Multistate Licensing System (NMLS), its name should appear in a drop-down list. Select it to autofill (the NMLS ID will also autofill). Be sure you select the correct secured party if there are multiple addresses. If the secured party is not on the NMLS, you must manually enter the full legal name. You may edit the secured party name as needed.

**NOTE:** You may also select certain federal agencies or government-sponsored enterprises from the drop-down list, even though they are not on the NMLS:

- Federal National Mortgage Association (FNMA/Fannie Mae)
- Federal Home Loan Corporation (FHLC/Freddie Mac)
- Government National Mortgage Association (GNMA/Ginnie Mae)
- U.S. Department of Agriculture
- U.S. Department of Housing and Urban Development
- U.S. Department of Veterans Affairs

#### Secured Party

Begin typing the name of the secured party in the text box below. If the secured party is on the Nationwide Multistate Licensing System (NMLS), its name should appear in a drop-down list. Select it to autofill. If the secured party is not on the NMLS, you must manually enter the full legal name.

| Name of Secured Party:*                                      | Federal                                                                                  | NMLS ID: |       |
|--------------------------------------------------------------|------------------------------------------------------------------------------------------|----------|-------|
| Telephone Number of Secu                                     | Federal Aviation Administration Federal Credit Union   ID 416669   3920 Whitebrook Drive |          | ]     |
| If the secured party is a trust,<br>loan servicer.           | Federal Building Federal Credit Union   ID 543343   167 N. Main Street, Suite 102        |          | rized |
|                                                              | Federal Employees Credit Union   ID 1487662   1509 4th Avenue South                      |          |       |
| Loan Servicer                                                | FEDERAL EMPLOYEES CREDIT UNION   ID 458755   FEDERAL BUILDING 210 WALNUT RO              | OM 132   | 1     |
| Begin typing the name of the<br>should appear in a dron-down | Federal Employees Newark Federal Credit Union   ID 1314269   970 Broad Street Room 132   |          |       |
|                                                              | FEDERAL EMPLOYEES WEST FEDERAL CREDIT UNION   ID 984431   611 W. 6th STREET S            | UITE 875 | 1     |
| Select if same as Secure                                     | Federal Family Federal Credit Union   ID 440213   125 South State Street Room 2205       |          |       |
| Name of Loan Servicer :*                                     | FEDERAL HILL MORTGAGE COMPANY, LLC   ID 176351   904 LIGHT STREET                        |          |       |
|                                                              | Federal Home Loan Corporation (FHLC/Freddie Mac)   ID                                    |          |       |
| Telephone Number of Loar                                     | Federal Mogul Employees Federal Credit Union   ID 808257   29624 Harper                  |          |       |
|                                                              |                                                                                          |          |       |

- 12) Enter the telephone number for the secured party. If the secured party is a trust, real estate mortgage investment conduit (REMIC), or the like, you may insert the telephone number of the secured party's authorized loan servicer.
- 13) Enter the name of the loan servicer. Begin typing the name of the loan servicer in the text box. If the loan servicer is on the NMLS, its name should appear in a drop-down list. Select it to autofill (the NMLS ID will also autofill). Be sure you select the correct loan servicer if there are multiple addresses. If the loan servicer is not on the NMLS, you must manually enter the full legal name. You may edit the loan servicer name as needed.

#### Loan Servicer

Begin typing the name of the loan servicer in the text box below. If the loan servicer is on the Nationwide Multistate Licensing System (NMLS), its name should appear in a drop-down list. Select it to autofill. If the loan servicer is not on the NMLS, you must manually enter the full legal name.

Select if same as Secured Party (will autofill)

| Name of Loan Servicer :*   | Well                                                                                       | NMLS ID: |
|----------------------------|--------------------------------------------------------------------------------------------|----------|
| Telephone Number of Loan   | Wellesley Bank   ID 402247   100 Worcester Street Suite 300                                |          |
|                            | Wellesley Municipal Employees Federal Credit Union   ID 809887   One Hollis St., Suite 105 |          |
| Mortgage and Payment Info  | WELLINGTON DEJESUS GARCIA   ID 1522647   1127 AVIARY RD                                    |          |
| Mortgage Loan Number:* [   | Wellington State Bank   ID 434676   1000 8th St.                                           |          |
| Date of Most Recent Loan   | Wellness Federal Credit Union   ID 705054   15 Van Dyke Ave                                |          |
| Select if a loan pa        | Wells Bank   ID 494794   1100 Branch St                                                    |          |
| Period to Which Most Rece  | Wells Fargo Advisors   ID 2234   One North Jefferson Avenue                                |          |
| Select if the most         | Wells Fargo Bank, National Association   ID 399801   101 North Phillips Avenue             |          |
| Date of Default* mm/dd/v   | Wells Fargo Clearing Services, LLC   ID 2234   One North Jefferson Avenue                  |          |
| Total Amount Required to 0 | Wells Fargo Home Mortgage of Hawaii, LLC   ID 459096   1357 Kapiolani Blvd Ste 910         |          |

- 14) Enter the telephone number for the loan servicer.
- 15) Enter the mortgage loan number.
- 16) Select the lien position from the drop-down menu.
- 17) Enter the date the most recent loan payment was received. If a loan payment has not been made, or if the loan does not require payments (such as a reverse mortgage), select the checkbox "if a loan payment was not received".
- 18) Enter the date for the period to which most recent loan payment was applied. If the most recent loan payment was note applied, or if a loan payment has not been made or the loan does not require payments, select the checkbox "if the most recent loan payment has not been applied".
- 19) Enter the date of default.
- 20) Enter the total amount required to cure default as of the date of this NOI. If a payment is not required to cure the default, you may enter 0.00.
- 21) Enter the number of days the loan is default (numeric figures only) AND/OR enter the reason the loan is in default, in the appropriate text boxes. At least one of these must be entered. If the default is not payment related, an explanation of the reason for default must be entered.
- 22) Enter the name of the mortgage lender. Enter the name of the loan servicer. Begin typing the name of the mortgage lender in the text box. If the mortgage lender is on the NMLS, its name should appear in a drop-down list. Select it to autofill (the NMLS ID will also autofill). Be sure you select the correct mortgage lender if there are multiple addresses. If the mortgage lender is not on the NMLS, you must manually enter the full legal name. You may edit the mortgage lender name as needed.
- 23) Enter the Maryland Mortgage Lender License Number if it appears on the mortgage or deed of trust, or if it is otherwise known.

- 24) Enter the name of the mortgage loan originator, if applicable. Begin typing the name of the mortgage loan originator in the text box. If the mortgage loan originator is on the NMLS, their name should appear in a drop-down list. Select it to autofill (the NMLS ID will also autofill). If the mortgage loan originator is not on the NMLS, you must manually enter their full legal name. You may edit the mortgage loan originator's name if needed.
- 25) Enter the Maryland Mortgage Loan Originator License Number if it appears on the mortgage or deed of trust or if it is otherwise known.
- 26) Enter the name and telephone number for the Reinstatement Contact. The Reinstatement Contact must be able to provide the amount needed to reinstate the loan.
- 27) Enter the name of the secured party or authorized representative offering pre-file mediation.
- 28) Enter the name and telephone number for the Loss Mitigation Contact. The Loss Mitigation Contact must be authorized to discuss options available to avoid foreclosure.
- 29) Enter the name of authorized representative for the secured party that can confirm receipt confirm receipt of the prefile mediation application.
- 30) Select the first button to enter the mailing address for the prefile mediation application, and then enter the name of the representative of secured party and address at which the representative of secured party will receive mediation applications.
- 31) Select the second button to indicate than an addressed envelope for returning the prefile mediate application is enclosed with the NOI.
- 32) Select the checkbox if an addendum is included with the NOI. The NOI may include a separate addendum with additional information relating to the default, provided the additional information does not contradict any information required to be contained in the NOI. See COMAR 09.03.12.02 for additional guidance.
- 33) Select "Save" to save the completed NOI in the system.

You will see this message on the top of the main NOI screen if the save was successful: **NOI [number] has** been successfully saved. Please click here to download the notice in PDF format.

Once the NOI has been successfully saved, it will appear on the grid "Saved NOIs Pending Submission". You may select the NOI from this grid to view, edit, or download and print it for mailing.

### Saving the NOI does not submit it to the Commissioner. You must complete the steps for "Submitting a Notice of Intent to Foreclose" to submit the NOI to the Commissioner.

**NOTE:** A new dialogue box will appear if the system recognizes the NOI as a duplicate. A duplicate NOI is identified if there is an existing NOI of the same form type with the same property address, loan number and date of default. If you see the dialogue box notifying you of a potential duplicate, you have two options:

• To cancel submission, verify your records, and make changes to the information you have entered, select "Cancel" (*recommended*).

 To proceed with submitting the NOI flagged as a duplicate select "Continue". Please be aware that if you choose to continue, Financial Regulation staff may contact you and the prior submitter for an explanation regarding the reason(s) for the duplicate submission.

|                                                 |                                                                        |                                                  | TA                                        | TENTION                                    |                                                 | ×                                                                          |
|-------------------------------------------------|------------------------------------------------------------------------|--------------------------------------------------|-------------------------------------------|--------------------------------------------|-------------------------------------------------|----------------------------------------------------------------------------|
| DUPLICAT<br>An NOI for<br>CHECK Y(<br>you may d | TE WARNING!<br>this property add<br>DUR RECORDS<br>to so in the NOI de | Iress, date of de<br>TO ENSURE Y<br>etails page. | efault and loan nun<br>OU ARE NOT SAV     | nber already exists in<br>ING OR SUBMITTIN | the system. The duplic<br>IG A DUPLICATE NOI. I | ate(s) are shown below. PLEASE<br>f you need to edit or delete a saved NOI |
| Property /                                      | Address:                                                               | 4419 PALL M<br>BALTIMORE,                        | ALL RD<br>MD 21215                        |                                            |                                                 |                                                                            |
| NOI #                                           | Form Type                                                              | Status                                           | Loan #                                    | Date                                       | Created By                                      | Borrower(1) / Record<br>Owner(1)                                           |
| New                                             | A-1                                                                    | Saved                                            | 54123                                     | 05/03/2020                                 | Ketan Patel                                     | Patel, Bhakti                                                              |
| 40414                                           | A-1                                                                    | Submitted                                        | 54123                                     | 05/03/2020                                 | Ketan Patel                                     | Patel, Bhakti                                                              |
| Select *Ca<br>Select *Co                        | ncel" to stop this antinue with duplic                                 | action and retur<br>ate" if you inten            | n to previous page<br>d to proceed with : | e. (Recommended)<br>saving/submitting thi  | s NOI flagged as a dupli                        | cate.                                                                      |

| NOI form types ' | " <b>C</b> " | and | "C(f | )": |
|------------------|--------------|-----|------|-----|
|------------------|--------------|-----|------|-----|

1) Go to <u>https://www.dllr.state.md.us/Foreclosuresystems/Logon.aspx</u> and log in to your account with your username and password. If you have forgotten your password, select "Reset Password".

Continue with duplicate

Cancel

- 2) After you have logged in, hover the mouse over "Submit Notice or Registration" in the side menu and select "Notice of Intent to Foreclose".
- 3) Select "+Enter New NOI" to create a new NOI.
- Select the type of NOI form you will be creating: Appendix A or Appendix A(f). See COMAR 09.03.12.02 for guidance on the NOI appendices/forms.
- 5) Enter the date for the NOI.
- 6) Enter the tax account number for the property. Do not enter words or spaces for the tax account number. Include all zeros, if any.

If you do not know the tax account number, you may use the <u>Real Property Search page</u> on the Maryland State Department of Assessments and Taxation (SDAT) website to look up the property address and associated tax account number. SDAT uses the term "property account identifier" – this is the same as tax account number. If you copy-and-paste the account identifier, you must remove words and spaces in order for the system to recognize it.

When you are done, select "Continue".

**NOTE:** The county and tax account number are used to identify and auto-fill the property address in a standardized format. The ability to search the NOI database for specific properties is a crucial function of the Foreclosure Registration System. Using the tax account number to standardize the format of property addresses entered into the system significantly reduces the chance that an address will be entered incorrectly or inconsistently.

| Tax account number:*                 | 27505163003C                       | County:*          | 03 - Baltimore City | ~ |
|--------------------------------------|------------------------------------|-------------------|---------------------|---|
| The county and tax account number an | e used to identify the property ad | dress in a standa | rdized format.      |   |

DO NOT enter words or spaces for the tax account number. Enter only letters and numbers, including all zeroes. If the tax account number is unknown, you may go to the Real Property Search page of the Maryland State Department of Assessments and Taxation website to look up the tax record by address. The "property account identifier" is the same as the "tax account number".

|--|

- 7) Upon selecting "Continue", the system will attempt to identify the property address based on the county and tax account number you have entered. This may take several seconds. A dialogue box will appear with one of three possible messages.
  - a. If the system identified an address from the tax account number you entered, you will see a message with the full property address. You have three options:
    - If the property address is correct, select "Yes" to auto-fill the property address in the appropriate fields. Then skip ahead to step 9 to proceed with entering the NOI.
    - If the property address is not correct, select "No" to search for the property by street number and street name. See step 8 for instructions on searching by street number/name.
    - If you would like to change your entries for "Date of Notice", "County", or "Tax Account Number", select "Cancel".

|                                                                                        |                                                                                  |                                                     | ×                                                  |
|----------------------------------------------------------------------------------------|----------------------------------------------------------------------------------|-----------------------------------------------------|----------------------------------------------------|
| Is the property                                                                        | address displaye                                                                 | ed below corre                                      | ect?                                               |
| 5314 KENILW<br>BALTIMORE, I                                                            | ORTH AVE<br>VID 21212-4338                                                       |                                                     |                                                    |
| Select 'Yes' if o<br>Select 'No' if in<br>number' and 'S<br>Select 'Cancel<br>number'. | correct to autofill<br>correct to search<br>treet name'.<br>' to edit 'Date of I | the property a<br>n the property<br>Notice', 'Count | ddress below.<br>by 'Street<br>ty' or 'Tax account |
|                                                                                        | Yes No                                                                           | Cancel                                              | ]                                                  |

- b. If the system identified a property address but that address is incomplete, you will see a message with the partial property address. You have three options:
  - If the address is mostly correct, select "Yes" and the partial address will auto-fill in the appropriate fields. You must complete the remaining address fields manually. After completing the address, skip ahead to step 9 to proceed with entering NOI.

- If the address is completely incorrect, select "No" to search for the property by street number and street name. See step 8 for instructions on searching by street number/name.
- If you would like to change your entries for "Date of Notice", "County", or "Tax Account Number", select "Cancel".

| ×                                                                                                    |
|----------------------------------------------------------------------------------------------------|
| The property address below may contain incorrect and/or<br>incomplete information.                                                                                                    |
| 205 E JOPPA RD 2702<br>MD                                                                                                    |
| Select 'Yes' to autofill the property address below and make<br>changes as needed.<br>Select 'No' to search the property by 'Street number' and<br>'Street name'.<br>Select 'Cancel' to edit 'Date of Notice', 'County' or 'Tax account<br>number'. |
| Yes No Cancel                                                                                                    |

- c. If the system is unable to identify an address based on the tax account number entered, the message will state that the system encountered a problem identifying the tax account number. You have two options:
  - If there is an error with the County and/or Tax Account Number, select "Edit" to make changes to these entries.
  - If you would like to proceed, select "Continue". You will be prompted to search by street number and street name. See step 8 for instructions on searching by street number/name.

| ×                                                                                                    |
|----------------------------------------------------------------------------------------------------|
| System encountered a problem in identifying the 'Tax account<br>number' you entered for the selected 'County'. Please make<br>sure that the leading zeros in the 'Tax account number' are not<br>missing and/or correct 'County' is selected. |
| Select 'Edit' to make changes/edits to your entries.<br>Select 'Continue' to search the property by 'Street number' and<br>'Street name'.                                                                                                    |
| Continue Edit                                                                                                    |

8) Enter the street number and street name if prompted.

| Property Address Search           |                                                                       |  |
|-----------------------------------|-----------------------------------------------------------------------|--|
| Street number:                    | Street name:*                                                         |  |
| Do not enter street name suffixes | (Avenue, Street, Lane, etc.) or the directionals (N, NW, S, SW, etc.) |  |
|                                   | Search Reset                                                          |  |

The street name is required. Do not enter suffixes (e.g. Street, Road, Avenue, Lane, Circle, etc.) after the street name. Do not enter a directional (e.g. N, S, E, W, NE, etc.) prior to or after the street name.

Select "Search". A list of property addresses will appear in numerically ascending order.

If you see the correct property address, select it to auto-fill in the appropriate fields. If the
address is partial, you will be able to manually complete the missing information.

**NOTE:** The tax account number will also auto-fill when you select the property address. If you edit the property address after it has auto-filled, the tax account number will be cleared and you will be required to manually enter the tax account number.

 If you do not see the correct property address, select "Continue" at the bottom of the page. You will have to enter the entire address and tax account number manually.

Search Results

Select the property address from the list of results below. If you do not see the correct address, select an address that best matches the property you are registering. You may edit the selected address as needed before saving Notice of Intent to Foreclose.

OR

| If there are no search results, click 'Continue' to enter the property address manually. |
|------------------------------------------------------------------------------------------|
| Property Address                                                                         |
| 715 LOVEGROVE ST, BALTIMORE, MD 21202-2304                                               |
| 717 LOVEGROVE ST, BALTIMORE, MD 21202-2304                                               |
| 1101 LOVEGROVE ST, C1, BALTIMORE, MD 21202-2730                                          |
| 1111 LOVEGROVE ST, BALTIMORE, MD 21202-2730                                              |
| 2611 LOVEGROVE ST, BALTIMORE, MD 21218-4532                                              |
| 2634 LOVEGROVE ST, BALTIMORE, MD 21218                                                   |
| Continue                                                                                 |

**NOTE:** After the property fields address fields are completed, you may preview the NOI pdf. To preview your pdf, scroll to the bottom of the screen and select "Preview".

- 9) Enter the names and mailing addresses of the borrowers on the mortgage or deed of trust. If there are more than four borrowers, then you will need to create additional NOI(s).
- 10) Enter the names and mailing addresses of the record owner(s) for the property. If there are more than four record owners, then you will need to create additional NOI(s).
- 11) Enter the name of the secured party. Begin typing the name of the secured party in the text box. If the secured party is on the Nationwide Multistate Licensing System (NMLS), its name should appear in a drop-down list. Select it to autofill (the NMLS ID will also autofill). Be sure you select the correct secured party if there are multiple addresses. If the secured party is not on the NMLS, you must manually enter the full legal name. You may edit the secured party name as needed.

**NOTE:** You may also select certain federal agencies or government-sponsored enterprises from the drop-down list, even though they are not on the NMLS:

- Federal National Mortgage Association (FNMA/Fannie Mae)
- Federal Home Loan Corporation (FHLC/Freddie Mac)
- Government National Mortgage Association (GNMA/Ginnie Mae)
- U.S. Department of Agriculture
- U.S. Department of Housing and Urban Development
- U.S. Department of Veterans Affairs

#### Secured Party

Begin typing the name of the secured party in the text box below. If the secured party is on the Nationwide Multistate Licensing System (NMLS), its name should appear in a drop-down list. Select it to autofill. If the secured party is not on the NMLS, you must manually enter the full legal name.

| Name of Secured Party:*                                      | Federal                                                                                  | NMLS ID: |      |
|--------------------------------------------------------------|------------------------------------------------------------------------------------------|----------|------|
| Telephone Number of Secu                                     | Federal Aviation Administration Federal Credit Union   ID 416669   3920 Whitebrook Drive |          |      |
| If the secured party is a trust,                             | Federal Building Federal Credit Union   ID 543343   167 N. Main Street, Suite 102        |          |      |
| loan servicer.                                               | Federal Employees Credit Union   ID 1487662   1509 4th Avenue South                      |          |      |
| Loan Servicer                                                | FEDERAL EMPLOYEES CREDIT UNION   ID 458755   FEDERAL BUILDING 210 WALNUT RO              | OM 132   |      |
| Begin typing the name of the<br>should appear in a drop-dowr | Federal Employees Newark Federal Credit Union   ID 1314269   970 Broad Street Room 132   |          | lame |
| _                                                            | FEDERAL EMPLOYEES WEST FEDERAL CREDIT UNION   ID 984431   611 W. 6th STREET SUITE 875    |          |      |
| Select if same as Secure                                     | Federal Family Federal Credit Union   ID 440213   125 South State Street Room 2205       |          |      |
| Name of Loan Servicer :*                                     | FEDERAL HILL MORTGAGE COMPANY, LLC   ID 176351   904 LIGHT STREET                        |          |      |
|                                                              | Federal Home Loan Corporation (FHLC/Freddie Mac)   ID                                    |          |      |
| Telephone Number of Loar                                     | Federal Mogul Employees Federal Credit Union   ID 808257   29624 Harper                  |          |      |

- 12) Enter the telephone number for the secured party. If the secured party is a trust, real estate mortgage investment conduit (REMIC), or the like, you may insert the telephone number of the secured party's authorized loan servicer.
- 13) Enter the name of the loan servicer. Begin typing the name of the loan servicer in the text box. If the loan servicer is on the NMLS, its name should appear in a drop-down list. Select it to autofill (the NMLS ID will also autofill). Be sure you select the correct loan servicer if there are multiple addresses. If the loan servicer is not on the NMLS, you must manually enter the full legal name. You may edit the loan servicer name as needed.

#### Loan Servicer

Begin typing the name of the loan servicer in the text box below. If the loan servicer is on the Nationwide Multistate Licensing System (NMLS), its name should appear in a drop-down list. Select it to autofill. If the loan servicer is not on the NMLS, you must manually enter the full legal name.

| Name of Loan Servicer :*   | Well                                                                                       | NMLS ID: |
|----------------------------|--------------------------------------------------------------------------------------------|----------|
| Telephone Number of Loar   | Wellesley Bank   ID 402247   100 Worcester Street Suite 300                                |          |
|                            | Wellesley Municipal Employees Federal Credit Union   ID 809887   One Hollis St., Suite 105 |          |
| Mortgage and Payment Info  | WELLINGTON DEJESUS GARCIA   ID 1522647   1127 AVIARY RD                                    |          |
| Mortgage Loan Number:"     | Wellington State Bank   ID 434676   1000 8th St.                                           |          |
| Date of Most Recent Loan   | Wellness Federal Credit Union   ID 705054   15 Van Dyke Ave                                |          |
| 🗌 Select if a Ioan pa      | Wells Bank   ID 494794   1100 Branch St                                                    |          |
| Period to Which Most Rece  | Wells Fargo Advisors   ID 2234   One North Jefferson Avenue                                |          |
| Select if the most         | Wells Fargo Bank, National Association   ID 399801   101 North Phillips Avenue             |          |
| Date of Default.* mm/dd/y  | Wells Fargo Clearing Services, LLC   ID 2234   One North Jefferson Avenue                  |          |
| Total Amount Required to C | Wells Fargo Home Mortgage of Hawaii, LLC   ID 459096   1357 Kapiolani Blvd Ste 910         |          |

#### Select if same as Secured Party (will autofill)

- 14) Enter the telephone number for the loan servicer.
- 15) Enter the mortgage loan number.
- 16) Select the lien position from the drop-down menu.
- 17) Enter the date the most recent loan payment was received. If a loan payment has not been made, or if the loan does not require payments (such as a reverse mortgage), select the checkbox "if a loan payment was not received".
- 18) Enter the date for the period to which most recent loan payment was applied. If the most recent loan payment was note applied, or if a loan payment has not been made or the loan does not require payments, select the checkbox "if the most recent loan payment has not been applied".
- 19) Enter the date of default.
- 20) Enter the total amount required to cure default as of the date of this NOI. If a payment is not required to cure the default, you may enter 0.00
- 21) Enter the number of days the loan is default (numeric figures only) *AND/OR* enter the reason the loan is in default, in the appropriate text boxes. At least one of these must be entered. If the default is not payment related, an explanation of the reason for default must be entered.
- 22) Enter the name of the mortgage lender. Enter the name of the loan servicer. Begin typing the name of the mortgage lender in the text box. If the mortgage lender is on the NMLS, its name should appear in a drop-down list. Select it to autofill (the NMLS ID will also autofill). Be sure you select the correct mortgage lender if there are multiple addresses. If the mortgage lender is not on the NMLS, you must manually enter the full legal name. You may edit the mortgage lender name as needed.
- 23) Enter the Maryland Mortgage Lender License Number if it appears on the mortgage or deed of trust or if it is otherwise known.
- 24) Enter the name of the mortgage loan originator, if applicable. Begin typing the name of the mortgage loan originator in the text box. If the mortgage loan originator is on the NMLS, their name should appear in a drop-down list. Select it to autofill (the NMLS ID will also autofill). If the mortgage loan originator is not on the NMLS, you must manually enter their full legal name. You may edit the mortgage loan originator's name if needed.
- 25) Enter the Maryland Mortgage Loan Originator License Number if it appears on the mortgage or deed of trust or if it is otherwise known.
- 26) Enter the contact number for the borrower to dispute the occupancy determination.
- 27) Enter the name and telephone number for the Loss Mitigation Contact. The Loss Mitigation Contact must be authorized to modify the terms of the mortgage loan.
- 28) Enter the name and telephone number for the Reinstatement Contact. The Reinstatement Contact must be able to provide a reinstatement figure and instructions to reinstate the loan.

- 29) Enter the name of the agent that inspected or certified through the means the occupancy status of the property. Enter the date the agent made the occupancy status determination.
- 30) Select the checkbox if an addendum is included with the NOI. The NOI may include a separate addendum with additional information relating to the default, provided the additional information does not contradict any information required to be contained in the NOI. See COMAR 09.03.12.02 for additional guidance.
- 31) Select "Save" to save the completed NOI in the system.

You will see this message on the top of the main NOI screen if the save was successful: **NOI [number] has** been successfully saved. Please click here to download the notice in PDF format.

Once the NOI has been successfully saved, it will appear on the grid "Saved NOIs Pending Submission". You may select the NOI from this grid to view, edit, or download and print it for mailing.

### Saving the NOI does not submit it to the Commissioner. You must complete the steps for "Submitting a Notice of Intent to Foreclose" to submit the NOI to the Commissioner.

**NOTE:** A new dialogue box will appear if the system recognizes the NOI as a duplicate. A duplicate NOI is identified if there is an existing NOI of the same form type with the same property address, loan number and date of default. If you see the dialogue box notifying you of a potential duplicate, you have two options:

- To cancel submission, verify your records, and make changes to the information you have entered, select "Cancel" (recommended).
- To proceed with submitting the NOI flagged as a duplicate select "Continue". Please be aware that if you choose to continue, Financial Regulation staff may contact you and the prior submitter for an explanation regarding the reason(s) for the duplicate submission.

|                                               |                                                                          |                                                  | AT                                   | TENTION                                  |                                                     |                                                                          |
|-----------------------------------------------|--------------------------------------------------------------------------|--------------------------------------------------|--------------------------------------|------------------------------------------|-----------------------------------------------------|--------------------------------------------------------------------------|
| DUPLICA<br>An NOI for<br>CHECK Y<br>you may d | TE WARNING!<br>this property add<br>OUR RECORDS T<br>to so in the NOI de | iress, date of de<br>TO ENSURE Y<br>etails page. | fault and loan num<br>OU ARE NOT SAV | ber already exists in<br>NG OR SUBMITTIN | n the system. The duplica<br>NG A DUPLICATE NOI. If | ate(s) are shown below. PLEASE<br>I you need to edit or delete a saved N |
| Property                                      | Address:                                                                 | 4419 PALL M<br>BALTIMORE                         | ALL RD<br>MD 21215                   |                                          |                                                     |                                                                          |
|                                               |                                                                          |                                                  |                                      |                                          |                                                     |                                                                          |
| NOI#                                          | Form Type                                                                | Status                                           | Loan #                               | Date                                     | Created By                                          | Borrower(1) / Record<br>Owner(1)                                         |
| NOI #<br>New                                  | Form Type<br>A-1                                                         | Status<br>Saved                                  | Loan #<br>54123                      | Date<br>05/03/2020                       | Created By<br>Ketan Patel                           | Borrower(1) / Record<br>Owner(1)<br>Patel, Bhakti                        |

Select "Cancel" to stop this action and return to previous page. (Recommended)

Select "Continue with duplicate" if you intend to proceed with saving/submitting this NOI flagged as a duplicate.

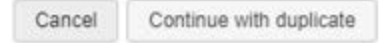

## NOI form type "B":

- 1) Go to <u>https://www.dllr.state.md.us/Foreclosuresystems/Logon.aspx</u> and log in to your account with your username and password. If you have forgotten your password, select "Reset Password".
- 2) After you have logged in, hover the mouse over "Submit Notice or Registration" in the side menu and select "Notice of Intent to Foreclose".
- 3) Select "+Enter New NOI" to create a new NOI.
- 4) Select the type of NOI form you will be creating: Appendix B. See COMAR 09.03.12.02 for guidance on the NOI appendices/forms.
- 5) Enter the date for the NOI.
- 6) Enter the tax account number for the property. Do not enter words or spaces for the tax account number. Include all zeros, if any.

If you do not know the tax account number, you may use the <u>Real Property Search page</u> on the Maryland State Department of Assessments and Taxation (SDAT) website to look up the property address and associated tax account number. SDAT uses the term "property account identifier" – this is the same as tax account number. If you copy-and-paste the account identifier, you must remove words and spaces in order for the system to recognize it.

When you are done, select "Continue".

**NOTE:** The county and tax account number are used to identify and auto-fill the property address in a standardized format. The ability to search the NOI database for specific properties is a crucial function of the Foreclosure Registration System. Using the tax account number to standardize the format of property addresses entered into the system significantly reduces the chance that an address will be entered incorrectly or inconsistently.

| Tax account number:* 27505163003C                                      | County:* [         | 03 - Baltimore City | ~ |
|------------------------------------------------------------------------|--------------------|---------------------|---|
| The county and tax account number are used to identify the property ac | ddress in a standa | rdized format.      |   |

DO NOT enter words or spaces for the tax account number. Enter only letters and numbers, including all zeroes. If the tax account number is unknown, you may go to the Real Property Search page of the Maryland State Department of Assessments and Taxation website to look up the tax record by address. The "property account identifier" is the same as the "tax account number".

- Continue
- 7) Upon selecting "Continue", the system will attempt to identify the property address based on the county and tax account number you have entered. This may take several seconds. A dialogue box will appear with one of three possible messages.
  - a. If the system identified an address from the tax account number you entered, you will see a message with the full property address. You have three options:
    - If the property address is correct, select "Yes" to auto-fill the property address in the appropriate fields. Then skip ahead to step 9 to proceed with entering the NOI.
    - If the property address is not correct, select "No" to search for the property by street number and street name. See step 8 for instructions on searching by street number/name.

 If you would like to change your entries for "Date of Notice", "County", or "Tax Account Number", select "Cancel".

|                                                                                         |                                                        |                                                 |                                            | ×                                                      |
|-----------------------------------------------------------------------------------------|--------------------------------------------------------|-------------------------------------------------|--------------------------------------------|--------------------------------------------------------|
| Is the property                                                                         | address o                                              | displayed                                       | below corr                                 | rect?                                                  |
| 5314 KENILWO<br>BALTIMORE, M                                                            | ORTH AVE<br>MD 21212                                   | E<br>-4338                                      |                                            |                                                        |
| Select 'Yes' if c<br>Select 'No' if in<br>number' and 'S<br>Select 'Cancel'<br>number'. | correct to a<br>correct to<br>treet name<br>to edit 'D | autofill the<br>search the<br>ne'.<br>ate of No | e property<br>he property<br>otice', 'Cour | address below.<br>/ by 'Street<br>nty' or 'Tax account |
|                                                                                         | Yes                                                    | No                                              | Cancel                                     |                                                        |

- b. If the system identified a property address but that address is incomplete, you will see a message with the partial property address. You have three options:
  - If the address is mostly correct, select "Yes" and the partial address will auto-fill in the appropriate fields. You must complete the remaining address fields manually. After completing the address, skip ahead to step 9 to proceed with entering NOI.
  - If the address is completely incorrect, select "No" to search for the property by street number and street name. See step 8 for instructions on searching by street number/name.
  - If you would like to change your entries for "Date of Notice", "County", or "Tax Account Number", select "Cancel".

| x                                                                                                    |
|----------------------------------------------------------------------------------------------------|
| The property address below may contain incorrect and/or<br>incomplete information.                                                                                                    |
| 205 E JOPPA RD 2702<br>MD                                                                                                    |
| Select 'Yes' to autofill the property address below and make<br>changes as needed.<br>Select 'No' to search the property by 'Street number' and<br>'Street name'.<br>Select 'Cancel' to edit 'Date of Notice', 'County' or 'Tax account<br>number'. |
| Yes No Cancel                                                                                                    |

c. If the system is unable to identify an address based on the tax account number entered, the message will state that the system encountered a problem identifying the tax account number. You have two options:

- If there is an error with the County and/or Tax Account Number, select "Edit" to make changes to these entries.
- If you would like to proceed, select "Continue". You will be prompted to search by street number and street name. See step 8 for instructions on searching by street number/name.

|                                                                                                    | x |
|----------------------------------------------------------------------------------------------------|---|
| System encountered a problem in identifying the 'Tax account<br>number' you entered for the selected 'County'. Please make<br>sure that the leading zeros in the 'Tax account number' are no<br>missing and/or correct 'County' is selected. | t |
| Select 'Edit' to make changes/edits to your entries.<br>Select 'Continue' to search the property by 'Street number' an<br>'Street name'.                                                                                                    | d |
| Continue Edit                                                                                                    |   |

8) Enter the street number and street name if prompted.

| Property Address Search                    |                                                              |
|--------------------------------------------|--------------------------------------------------------------|
| Street number:                             | Street name:*                                                |
| Do not enter street name suffixes (Avenue, | Street, Lane, etc.) or the directionals (N, NW, S, SW, etc.) |
| (                                          | Search Reset                                                 |

The street name is required. Do not enter suffixes (e.g. Street, Road, Avenue, Lane, Circle, etc.) after the street name. Do not enter a directional (e.g. N, S, E, W, NE, etc.) prior to or after the street name.

Select "Search". A list of property addresses will appear in numerically ascending order.

If you see the correct property address, select it to auto-fill in the appropriate fields. If the address is partial, you will be able to manually complete the missing information.

**NOTE:** The tax account number will also auto-fill when you select the property address. If you edit the property address after it has auto-filled, the tax account number will be cleared and you will be required to manually enter the tax account number.

If you do not see the correct property address, select "Continue" at the bottom of the page.
 You will have to enter the entire address and tax account number manually.

#### Search Results

Select the property address from the list of results below. If you do not see the correct address, select an address that best matches the property you are registering. You may edit the selected address as needed before saving Notice of Intent to Foreclose.

OR

If there are no search results, click 'Continue' to enter the property address manually.

| Property Address                                |
|-------------------------------------------------|
| 715 LOVEGROVE ST, BALTIMORE, MD 21202-2304      |
| 717 LOVEGROVE ST, BALTIMORE, MD 21202-2304      |
| 1101 LOVEGROVE ST, C1, BALTIMORE, MD 21202-2730 |
| 1111 LOVEGROVE ST, BALTIMORE, MD 21202-2730     |
| 2611 LOVEGROVE ST, BALTIMORE, MD 21218-4532     |
| 2634 LOVEGROVE ST, BALTIMORE, MD 21218          |
|                                                 |

**NOTE:** After the property fields address fields are completed, you may preview the NOI pdf. To preview your pdf, scroll to the bottom of the screen and select "Preview".

- 9) Enter the names and mailing addresses of the record owner(s) for the property. If there are more than four record owners, then you will need to create additional NOI(s).
- 10) Enter the type of lien (e.g. past-due homeowner's or condominium association fees or past-due contractual payments giving rising to a mechanic's lien).
- 11) Enter the list of options and instructions to cure the lien default, including but not limited to the appropriate contact information.
- 12) Enter the name of the secured party. Begin typing the name of the secured party in the text box. If the secured party is on the Nationwide Multistate Licensing System (NMLS), its name should appear in a drop-down list. Select it to autofill (the NMLS ID will also autofill). Be sure you select the correct secured party if there are multiple addresses. If the secured party is not on the NMLS, you must manually enter the full legal name. You may edit the secured party name as needed.

**NOTE:** You may also select certain federal agencies or government-sponsored enterprises from the drop-down list, even though they are not on the NMLS:

- Federal National Mortgage Association (FNMA/Fannie Mae)
- Federal Home Loan Corporation (FHLC/Freddie Mac)
- Government National Mortgage Association (GNMA/Ginnie Mae)
- U.S. Department of Agriculture
- U.S. Department of Housing and Urban Development
- U.S. Department of Veterans Affairs

Continue

#### Secured Party

Begin typing the name of the secured party in the text box below. If the secured party is on the Nationwide Multistate Licensing System (NMLS), its name should appear in a drop-down list. Select it to autofill. If the secured party is not on the NMLS, you must manually enter the full legal name.

| Name of Secured Party:*                                                                             | Federal                                                                                  | NMLS ID: |       |
|----------------------------------------------------------------------------------------------------|------------------------------------------------------------------------------------------|----------|-------|
| Telephone Number of Secu                                                                            | Federal Aviation Administration Federal Credit Union   ID 416669   3920 Whitebrook Drive |          |       |
| If the secured party is a trust,                                                                    | Federal Building Federal Credit Union   ID 543343   167 N. Main Street, Suite 102        |          | rized |
| loan servicer.                                                                                      | Federal Employees Credit Union   ID 1487662   1509 4th Avenue South                      |          |       |
| Loan Servicer                                                                                       | FEDERAL EMPLOYEES CREDIT UNION   ID 458755   FEDERAL BUILDING 210 WALNUT RO              | OM 132   | 1     |
| Begin typing the name of the<br>should appear in a drop-dowr                                        | Federal Employees Newark Federal Credit Union   ID 1314269   970 Broad Street Room 132   |          | lame  |
|                                                                                                    | FEDERAL EMPLOYEES WEST FEDERAL CREDIT UNION   ID 984431   611 W. 6th STREET S            | UITE 875 | 1     |
| Select if same as Secure                                                                            | Federal Family Federal Credit Union   ID 440213   125 South State Street Room 2205       |          | 1     |
| Name of Loan Servicer :*                                                                            | FEDERAL HILL MORTGAGE COMPANY, LLC   ID 176351   904 LIGHT STREET                        |          |       |
|                                                                                                    | Federal Home Loan Corporation (FHLC/Freddie Mac)   ID                                    |          |       |
| Telephone Number of Loar<br>Federal Mogul Employees Federal Credit Union   ID 808257   29624 Harper |                                                                                          |          |       |

- 13) Enter the telephone number for the secured party or the authorized representative for the secured party.
- 14) Select the lien position from the drop-down menu.
- 15) Enter the date the most recent payment on the debt was received or select the checkbox to indicate that no payment has been received.
- 16) Enter a description of the nature of the default (e.g. "Your home owners' association fees are currently \_\_\_\_ days past due").
- 17) Enter the name and telephone number of an agent or employee of the agency pursuing the debt who has the authority to reinstate the debt or work out payment arrangements.
- 18) Select the checkbox if an addendum is included with the NOI. The NOI may include a separate addendum with additional information relating to the default, provided the additional information does not contradict any information required to be contained in the NOI. See COMAR 09.03.12.02 for additional guidance.
- 19) Select "Save" to save the completed NOI in the system.

You will see this message on the top of the main NOI screen if the save was successful: **NOI [number] has** been successfully saved. Please click here to download the notice in PDF format.

Once the NOI has been successfully saved, it will appear on the grid "Saved NOIs Pending Submission". You may select the NOI from this grid to view, edit, or download and print it for mailing.

### Saving the NOI does not submit it to the Commissioner. You must complete the steps for "Submitting a Notice of Intent to Foreclose" to submit the NOI to the Commissioner.

**NOTE:** A new dialogue box will appear if the system recognizes the NOI as a duplicate. If you see the dialogue box notifying you of a potential duplicate, you have two options:

 To cancel submission, verify your records, and make changes to the information you have entered, select "Cancel" (recommended).  To proceed with submitting the NOI flagged as a duplicate select "Continue". Please be aware that if you choose to continue, Financial Regulation staff may contact you and the prior submitter for an explanation regarding the reason(s) for the duplicate submission.

| ×               |                                                            |                                                          | TENTION                                  | ATT                                     |                                                 |                                                                    |                                                     |
|-----------------|------------------------------------------------------------|----------------------------------------------------------|------------------------------------------|-----------------------------------------|-------------------------------------------------|--------------------------------------------------------------------|-----------------------------------------------------|
| SE<br>saved NOI | (s) are shown below. PLEA<br>ou need to edit or delete a s | I the system. The duplicate<br>IG A DUPLICATE NOI. If yo | ber already exists ir<br>NG OR SUBMITTIN | fault and loan numt<br>DU ARE NOT SAVII | ress, date of de<br>TO ENSURE YO<br>tails page. | E WARNING!<br>his property add<br>UR RECORDS T<br>so in the NOI de | DUPLICATI<br>An NOI for I<br>CHECK YO<br>you may do |
|                 |                                                            |                                                          |                                          | ALL RD<br>MD 21215                      | 4419 PALL M<br>BALTIMORE,                       | ddress:                                                            | Property A                                          |
| cord            | Borrower(1) / Ree<br>Owner(1)                              | Created By                                               | Date                                     | Loan #                                  | Status                                          | Form Type                                                          | NOI #                                               |
|                 | Patel, Bhakti                                              | Ketan Patel                                              | 05/03/2020                               | 54123                                   | Saved                                           | A-1                                                                | New                                                 |
|                 | Patel, Bhakti                                              | Ketan Patel                                              | 05/03/2020                               | 54123                                   | Submitted                                       | A-1                                                                | 40414                                               |
|                 | Patel, Bhakti                                              | Ketan Patel                                              | 05/03/2020<br>(Recommended)              | 54123<br>n to previous page.            | Submitted                                       | A-1                                                                | 40414<br>Select *Can                                |

| Cancel Continue with dupli  | plicate | Cancel |
|-----------------------------|---------|--------|
| Control Contract Intraction | -price  | Cancer |

# Submitting a Notice of Intent to Foreclose

Md. Code Ann, Real Property ("RP") §7-105.1(c)(3) requires that "a copy of the notice of intent to foreclose shall be sent to the Commissioner of Financial Regulation". COMAR 09.03.12.02(e) requires the copy of the NOI to be submitted to the Commissioner through the online electronic system within 5 business days of mailing.

A NOI must be entered and saved in the Foreclosure Registration System before it can submitted to the Commissioner – see "Entering of Notice of Intent to Foreclose" for instructions.

Follow the steps below to submit an NOI. An asterisk (\*) on the screen denotes a required field.

- 1) Go to <u>https://www.dllr.state.md.us/Foreclosuresystems/Logon.aspx</u> and log in to your account with your username and password. If you have forgotten your password, select "Reset Password".
- 2) After you have logged in, hover the mouse over "Submit Notice or Registration" in the side menu and select "Notice of Intent to Foreclose".
- 3) There are three ways to get to the NOI submission screen from the main NOI page:
  - Enter the NOI ID number in the text box on the right side of the screen, and then select "+Submit to OCFR". (An NOI ID number is automatically assigned to every NOI when it is created in the system.)

OR

b. For an NOI shown in your "Saved NOIs Pending Submission" grid, select "View" to go to the details page. Scroll down to select "Submit". If you need to edit the NOI prior to submission,

select "Edit" and then "Save" after completing the edits. **NOTE:** You will not be able to the edit the NOI after it is submitted to OCFR.

OR

c. In the "Saved NOIs Pending Submission" grid, select (or de-select) the checkboxes for the NOIs, and then scroll to the bottom of the gird and select "Submit". This method allows you to submit multiple NOIs at the same time. Up to 25 NOIs may be submitted at once.

**NOTE:** A new dialogue box will appear if the system recognizes the NOI as a duplicate. You have two options:

- To cancel submission, verify your records, and make changes to the information you have entered, select "Cancel" (*recommended*).
- To proceed with submitting the NOI flagged as a duplicate select "Continue with duplicate".
   Please be aware that if you choose to continue, Financial Regulation staff may contact you for an explanation regarding the reason(s) for the duplicate submission.
- 4) On the NOI submission screen, enter the date the NOI was mailed. If submitting multiple NOIs, you will be asked if the mailing date is the same for each. If all were mailed on the same date, select "Yes," and you may enter a single date at the top of the dialog box, which will populate the mailing date field for each of the NOIs being submitted, or you may enter individual dates for each; if you are submitting multiple NOIs which were not all mailed on the same date, select "No," and enter the date for each NOI individually.

| Submit To OCFR      |                                                                                                  |                                                                                                    |                                   |  |  |
|---------------------|--------------------------------------------------------------------------------------------------|----------------------------------------------------------------------------------------------------|-----------------------------------|--|--|
| NOIs Pe             | nding Submission                                                                                 |                                                                                                    |                                   |  |  |
| NOI ID              | Property Street Address                                                                          | Borrower / Record Owner                                                                                                    | Date of Mailing                   |  |  |
| 30262               | 12 orange lane                                                                                   | Smith, Robert                                                                                                    | mm/dd/yyyy                        |  |  |
| Regulat<br>material | ion is true and accurate to the best of your kn<br>, has been mailed on the date(s) indicated ab | nowledge; and that a complete Notice of Intent to Foreclose, with<br>ove to person(s) named therein, as required by COMAR 09.03.12<br>O Submit the above NOI(s) to OCFR<br>Do not submit and return to previous page | all required accompanying<br>.02. |  |  |
|                     |                                                                                                  | Continue Cancel                                                                                                    |                                   |  |  |

|                                                | Submit To OCFR                                                                                                    |                                                                                                    |                                                |  |  |  |
|------------------------------------------------|----------------------------------------------------------------------------------------------------|----------------------------------------------------------------------------------------------------|------------------------------------------------|--|--|--|
| Is the da                                      | ate that the NOIs Mailed the same for all t                                                                                                    | the NOIs? O Yes O NO mm/dd/yyyy                                                                                                    |                                                |  |  |  |
| NOIs Per                                       | nding Submission                                                                                                    |                                                                                                    |                                                |  |  |  |
| NOI ID                                         | Property Street Address                                                                                                    | Borrower / Record Owner                                                                                                    | Date of Mailing                                |  |  |  |
| 30262                                          | 12 orange lane                                                                                                    | Smith, Robert                                                                                                    | mm/dd/yyyy                                     |  |  |  |
| 30263                                          | 23 Sun Drive                                                                                                    | Jones, Jane                                                                                                    | mm/dd/yyyy                                     |  |  |  |
| 30387                                          | 104 JACKPINE DR                                                                                                    | McDonald, James                                                                                                    | mm/dd/yyyy                                     |  |  |  |
| Enter the<br>Upon se<br>Regulation<br>material | date each NOI was mailed to the borrower(s) b<br>lecting "Submit the above NOI(s) to OCFR" y<br>on is true and accurate to the best of your kr<br>has been mailed on the date(s) indicated ab | efore making a selection below.<br>you certify that all information being submitted to the Office of the Con<br>nowledge; and that a complete Notice of Intent to Foreclose, with all re<br>yove to person(s) named therein, as required by COMAR 09.03.12.02 | nmissioner of Financial<br>quired accompanying |  |  |  |
|                                                |                                                                                                    | Submit the above NOI(s) to OCER                                                                                                    |                                                |  |  |  |
|                                                |                                                                                                    | <ul> <li>Do not submit and return to previous page</li> </ul>                                                                                                    |                                                |  |  |  |
|                                                |                                                                                                    | Continue                                                                                                    |                                                |  |  |  |

5) You must certify to the accuracy of the NOI and mailing date before submission. Read the certification language, and if you agree to the certification and are ready to submit, choose "Submit the above NOI(s) to OCFR", and then select "Continue". If you do not agree, choose "Do not submit and return to previous page", and then select "Continue". Select "Cancel" to cancel the submission request.

If one NOI was submitted, you will see this message on the top of the main NOI screen if the submission was successful: NOI [NUMBER] mailed on mm/dd/yyy has been successfully submitted to the OCFR. Please click here to download NOI receipt as proof of submission.

If multiple NOIs were submitted, you will see this message on the top of the main NOI screen if the submission was successful: NOIs have been successfully submitted to the OCFR. Please click on the NOI ID link to download NOI receipt as proof of submission NOI ID [NUMBER] NOI ID [NUMBER]....

**NOTE:** You can also download NOI submission receipts at a later date. See <u>"Search for a Submitted NOI</u>" for instructions.

# **Submitting a Notice of Foreclosure Filing**

Md. Code Ann, Real Property ("RP") §7-105.2 requires a notice of foreclosure be submitted within seven days of the filing of an order to docket or complaint to foreclose a mortgage or deed of trust on residential property. RP §7-105.2(a)(7) defines residential property as "real property improved by four or fewer dwelling units that are designed principally and are intended for human habitation." If there are multiple properties subject to foreclosure on one mortgage or deed of trust, each property must be submitted as a separate notice of foreclosure filing.

To submit a notice of foreclosure filing, follow the steps below. An asterisk (\*) on the screen denotes a required field.

- 30) Go to <u>https://www.dllr.state.md.us/Foreclosuresystems/Logon.aspx</u> and log in to your account with your username and password. If you have forgotten your password, select "Reset Password".
- 31) After you have logged in, hover the mouse over "Submit Notice or Registration" in the side menu and select "Notice of Foreclosure Filing".
- 32) Enter the date the Order to Docket or Complaint to Foreclose was filed.
- 33) Select the jurisdiction in which the property is located from the "County" drop-down list.
- 34) Enter the tax account number for the property. Do not enter words or spaces for the tax account number. Include all zeros, if any.

If you do not know the tax account number, you may use the <u>Real Property Search page</u> on the Maryland State Department of Assessments and Taxation (SDAT) website to look up the property address and associated tax account number. SDAT uses the term "property account identifier" – this is the same as tax account number. If you copy-and-paste the account identifier, you must remove words and spaces in order for the system to recognize it.

When you are done, select "Continue".

**NOTE:** The county and tax account number are used to identify and auto-fill the property address in a standardized format. The ability to search the Notice of Foreclosure database for specific properties is a crucial function of the Foreclosure Registration System. Using the tax account number to standardize the format of property addresses entered into the system significantly reduces the chance that an address will be entered incorrectly or inconsistently.

| SUBMIT NOTICE OF FORECLOSURE FILING                                                                   |
|----------------------------------------------------------------------------------------------------|
| Date of filing Order to Docket or Complaint to Foreclose:" 10/10/2018                                 |
| County:* 03 - Baltimore City  Tax account number:* 04071449029A                                       |
| The county and tax account number are used to identify the property address in a standardized format. |

DO NOT enter words or spaces for the tax account number. Enter only letters and numbers, including all zeroes. If the tax account number is unknown, you may go to the Real Property Search page of the Maryland State Department of Assessments and Taxation website to look up the tax record by address. The "property account identifier" is the same as the "tax account number".

- 35) Upon selecting "Continue", the system will attempt to identify the property address based on the county and tax account number you have entered. This may take several seconds. A dialogue box will appear with one of three possible messages.
  - d. If the system identified an address from the tax account number you entered, you will see a message with the full property address. You have three options:
    - If the property address is correct, select "Yes" to auto-fill the property address in the appropriate fields. Then skip ahead to step 8 to proceed with entering the notice of foreclosure.

- If the property address is not correct, select "No" to search for the property by street number and street name. See step 7 for instructions on searching by street number/name.
- If you would like to change your entries for "Date of Filing", "County", or "Tax Account Number", select "Cancel".

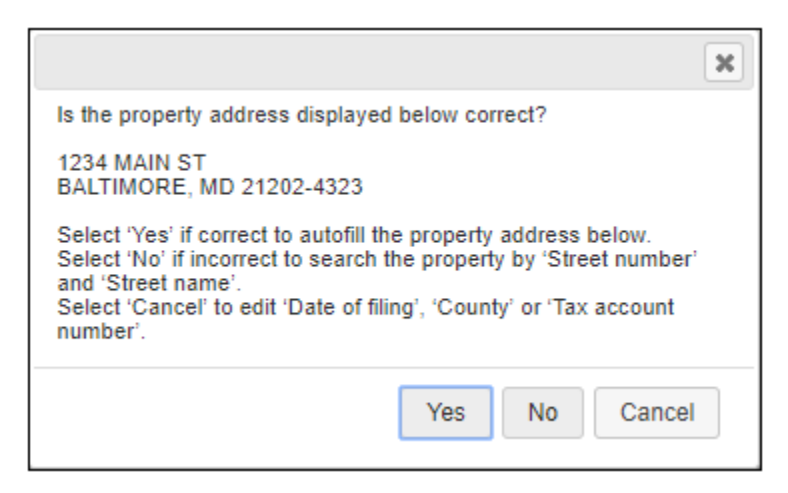

- e. If the system identified a property address but that address is incomplete, you will see a message with the partial property address. You have three options:
  - If the address is mostly correct, select "Yes" and the partial address will auto-fill in the appropriate fields. You must complete the remaining address fields manually. After completing the address, skip ahead to step 8 to proceed with entering the notice of foreclosure.
  - If the address is completely incorrect, select "No" to search for the property by street number and street name. See step 7 for instructions on searching by street number/name.
  - If you would like to change your entries for "Date of Filing", "County", or "Tax Account Number", select "Cancel".

| ×                                                                                                    |
|----------------------------------------------------------------------------------------------------|
| The property address below may contain incorrect and/or<br>incomplete information.                                                                                                    |
| 123 MAIN RIDGE CT<br>MD                                                                                                    |
| Select 'Yes' to autofill the property address below and make<br>changes as needed.<br>Select 'No' to search the property by 'Street number' and 'Street<br>name'.<br>Select 'Cancel' to edit 'Date of filing', 'County' or 'Tax account<br>number'. |
| Yes No Cancel                                                                                                    |

- f. If the system is unable to identify an address based on the tax account number entered, the message will state that the system encountered a problem identifying the tax account number. You have two options:
  - If there is an error with the County and/or Tax Account Number, select "Edit" to make changes to these entries.
  - If you would like to proceed, select "Continue". You will be prompted to search by street number and street name. See step 7 for instructions on searching by street number/name.

| ×                                                                                                    |
|----------------------------------------------------------------------------------------------------|
| System encountered a problem in identifying the 'Tax account<br>number' you entered for the selected 'County'. Please make sure<br>that the leading zeros in the 'Tax account number' are not missing<br>and/or correct 'County' is selected. |
| Select 'Edit' to make changes/edits to your entries.<br>Select 'Continue' to search the property by 'Street number' and<br>'Street name'.                                                                                                    |
| Continue                                                                                                    |

36) Enter the street number and street name if prompted.

| Property Address Search                                                                                 |               |  |
|----------------------------------------------------------------------------------------------------|---------------|--|
| Street number:                                                                                          | Street name:* |  |
| Do not enter street name suffixes (Avenue, Street, Lane, etc.) or the directionals (N, NW, S, SW, etc.) |               |  |
|                                                                                                    | Search Reset  |  |

The street name is required. Do not enter suffixes (e.g. Street, Road, Avenue, Lane, Circle, etc.) after the street name. Do not enter a directional (e.g. N, S, E, W, NE, etc.) prior to or after the street name.

Select "Search". A list of property addresses will appear in numerically ascending order.

If you see the correct property address, select it to auto-fill in the appropriate fields. If the
address is partial, you will be able to manually complete the missing information.

**NOTE:** The tax account number will also auto-fill when you select the property address. If you edit the property address after it has auto-filled, the tax account number will be cleared and you will be required to manually enter the tax account number.

If you do not see the correct property address, select "Continue" at the bottom of the page.
 You will have to enter the entire address and tax account number manually.

| SUBMIT NOTICE OF FORECLOSURE FILING                                                                                                    |  |  |  |
|----------------------------------------------------------------------------------------------------|--|--|--|
| Date of filing Order to Docket or Complaint to Foreclose:* 04/20/2021                                                                                                    |  |  |  |
| County:* 03 - Baltimore City   Tax account number:* 1234567890                                                                                                    |  |  |  |
| The county and tax account number are used to identify the property address in a standardized format.                                                                                                    |  |  |  |
| DO NOT enter words or spaces for the tax account number. Enter only letters and numbers, including all zeroes. If the tax account number is unknown, you may go to the Real Property Search page of the Maryland State Department of Assessments and Taxation website to look up the tax record by address. The "property account identifier" is the same as the "tax account number". |  |  |  |
| Property Address Search                                                                                                    |  |  |  |
| Street number: 300 Street name:* Charles                                                                                                    |  |  |  |
| Do not enter street name suffixes (Avenue, Street, Lane, etc.) or the directionals (N, NW, S, SW, etc.)                                                                                                    |  |  |  |
| Search Reset                                                                                                    |  |  |  |
| Search Results<br>Select the property address from the list of results below. If you do not see the correct address, select an address that best matches the property you are registering. You may edit the selected address as needed before submitting the Notice of Foreclosure.                                                                                                    |  |  |  |
| OR                                                                                                    |  |  |  |
| If there are no search results, click 'Continue' to enter the property address manually.                                                                                                    |  |  |  |
| Property Address                                                                                                    |  |  |  |
| 300 N CHARLES ST, BALTIMORE, MD 21201-4305                                                                                                    |  |  |  |
| Continue                                                                                                    |  |  |  |
| Once the property address fields are completed, you may proceed with entering the Notice of<br>Foreclosure.                                                                                                    |  |  |  |

- 37) Select the status of the property from the drop-down list for "Vacancy status".
- 38) Enter the requested information for the person authorized to make the sale. RP §7-105.2(a)(6) defines the person authorized to make the sale as "the person designated under the Maryland Rules to sell residential property subject to foreclosure." You must enter a first name and last name or company. Enter both name and company if you have this information.
- 39) Enter the requested information for the person authorized to manage or maintain the property prior to the foreclosure sale, if known. You must enter a first name and last name or company. Enter both name and company if you have this information.
- 40) Enter the requested information for the property owner(s), if known. You must enter a first name and last name or company. Enter both name and company if you have this information. You may enter up to four separate owners. If there are more than four property owners, enter the first four listed on the deed. Select "address same as property" if the owner's address and the property address are identical. This will auto-fill the owner address fields.
- 41) Review all the information to ensure what you have entered is accurate. When you are done, select "Submit."

You will see this message on a new screen if the submission was successful: Your submission is successful. Please click here to download your submission in PDF format. You can edit or update this submission. See the System User Guide for instructions.

**NOTE:** A new dialogue box will appear if the system recognizes the Notice of Foreclosure as a duplicate. A duplicate Notice of Foreclosure is identified if there is an existing Notice with the same property address and filing date. If your Notice of Foreclosure is flagged as a duplicate, it indicates that another user has already submitted a Notice for this property and foreclosure filing. **DO NOT SUBMIT A DUPLICATE NOTICE WITHOUT CAUSE.** Duplicate submissions result in inaccurate reporting and data analysis and affect the overall integrity of the database.

If you see the dialogue box notifying you of a potential duplicate, you have two options:

- To cancel submission, verify your records, and make changes to the information you have entered, select "Cancel" (*recommended*).
- To proceed with submitting the Notice of Foreclosure, select "Continue". Please be aware that if you choose to continue, Financial Regulation staff may contact you and the prior submitter for an explanation regarding the reason(s) for the duplicate submission.

| WARNING! 🔀                                                                                                    |  |  |
|----------------------------------------------------------------------------------------------------|--|--|
| Submission may be a duplicate because a Notice of Foreclosure<br>for this property address and filing date already exists in the<br>system.                                                                           |  |  |
| 310 W PRESTION ST 100<br>BALTIMORE, MD 21209-1301<br>10/10/2018                                                                                                    |  |  |
| Select 'Cancel' to verify your records and make changes to the<br>information you have entered (recommended).                                                                                                    |  |  |
| Select 'Continue' to disregard this warning and proceed with<br>submission. Note that Financial Regulation staff may contact you<br>to request an explanation regarding the purpose for your duplicate<br>submission. |  |  |
| Cancel Continue                                                                                                    |  |  |

# **Submitting a Foreclosed Property Registration**

Md. Code Ann., Real Property ("RP") §7-105.14 establishes the Foreclosed Property Registry for information relating to foreclosure sales of residential property. RP §7-105.14(a)(7) defines residential property as "real property improved by four or fewer dwelling units that are designed principally and are intended for human habitation."

## **Submitting an Initial Registration**

Initial registrations must be submitted within 30 days after a foreclosure sale of residential property. There is a fee of \$50 for an initial registration. If the initial registration is submitted after the 30 day time period, the fee is \$100. The registration fee is nonrefundable, pursuant to RP §7-105.14(e)(3).

To submit an initial registration, follow the steps below. An asterisk (\*) on the screen denotes a required field.

- 1) Go to <u>https://www.dllr.state.md.us/Foreclosuresystems/Logon.aspx</u> and log in to your account with your username and password. If you have forgotten your password, select "Reset Password".
- 2) After you have logged in, hover the mouse over "Submit Notice or Registration" in the side menu and select "Foreclosed Property Registry" to go to the FPR grid page.
- 3) Select "+Enter Initial FPR" near the upper left corner of the page to go to the Submit Initial Foreclosed Property Registration page.
- 4) Enter the date of the foreclosure sale. Be certain this is the correct date as it will determine whether your registration fee is \$50 or \$100.
- 5) Select the jurisdiction in which the property is located from the "County" drop-down list.
- 6) Enter the tax account number for the property. Do not enter words or spaces for the tax account number. Include all zeros, if any.

If you do not know the tax account number, you may use the <u>Real Property Search page</u> on the Maryland State Department of Assessments and Taxation (SDAT) website to look up the property address and associated tax account number. SDAT uses the term "property account identifier" – this is the same as tax account number. If you copy-and-paste the account identifier, you must remove words and spaces in order for the system to recognize it.

When you are done, select "Continue".

**NOTE:** The county and tax account number are used to identify and auto-fill the property address in a standardized format. The ability to search the Foreclosed Property Registry for specific properties is a crucial function of the Foreclosure Registration System. Using the tax account number to standardize the format of property addresses entered into the system significantly reduces the chance that an address will be entered incorrectly or inconsistently.

| SUBMIT INITIAL FORECLOSED PROPERTY REGISTRATION                                                                                                    |  |  |
|----------------------------------------------------------------------------------------------------|--|--|
| Date of Foreclosure Sale:* 12/10/2018                                                                                                    |  |  |
| County:* 03 - Baltimore City   Tax account number:* 04071449029A                                                                                                    |  |  |
| The county and tax account number are used to identify the property address in a standardized format.                                                                                                    |  |  |
| DO NOT enter words or spaces for the tax account number. Enter only letters and numbers, including all zeroes. If the tax account number is unknown, you may go to the Real Property Search page of the Maryland State Department of Assessments and Taxation website to look up the tax record by address. The "property account identifier" is the same as the "tax account number". |  |  |
| Property Address Search                                                                                                    |  |  |
| Street number: Street name:*                                                                                                    |  |  |
| Do not enter street name suffixes (Avenue, Street, Lane, etc.) or the directionals (N, NW, S, SW, etc.)                                                                                                    |  |  |
| Search Reset                                                                                                    |  |  |

- 7) Upon selecting "Continue", the system will attempt to identify the property address based on the county and tax account number you have entered. This may take several seconds. A dialogue box will appear with one of three possible messages.
  - a. If the system identified an address from the tax account number you entered, you will see a message with the full property address. You have three options:
    - If the property address is correct, select "Yes" to auto-fill the property address in the appropriate fields. Then skip ahead to step 9 to proceed with entering the initial registration.
    - If the property address is not correct, select "No" to search for the property by street number and street name. See step 8 for instructions on searching by street number/name.
    - If you would like to change your entries for "Date of Foreclosure Sale", "County", or "Tax Account Number", select "Cancel".

| ×                                                                                                    |
|----------------------------------------------------------------------------------------------------|
| Is the property address displayed below correct?                                                                                                    |
| 310 W PRESTION ST 100<br>BALTIMORE, MD 21209-1301                                                                                                    |
| Select 'Yes' if correct to autofill the property address below.<br>Select 'No' if incorrect to search the property by 'Street number'<br>and 'Street name'.<br>Select 'Cancel' to edit 'Date of Foreclosure Sale', 'County' or 'Tax<br>account number'. |
| Yes No Cancel                                                                                                    |

- b. If the system identified a property address but that address is incomplete, you will see a message with the partial property address. You have three options:
  - If the address is mostly correct, select "Yes" and the partial address will auto-fill in the appropriate fields. You must complete the remaining address fields manually. After completing the address, skip ahead to step 9 to proceed with entering the initial registration.
  - If the address is completely incorrect, select "No" to search for the property by street number and street name. See step 8 for instructions on searching by street number/name.
  - If you would like to change your entries for "Date of Foreclosure Sale", "County", or "Tax Account Number", select "Cancel".

| ×                                                                                                    |
|----------------------------------------------------------------------------------------------------|
| The property address below may contain incorrect and/or<br>incomplete information.                                                                                                    |
| 123 MAIN RIDGE CT<br>MD                                                                                                    |
| Select 'Yes' to autofill the property address below and make<br>changes as needed.<br>Select 'No' to search the property by 'Street number' and 'Street<br>name'.<br>Select 'Cancel' to edit 'Date of Foreclosure Sale', 'County' or 'Tax<br>account number'. |
| Yes No Cancel                                                                                                    |

- c. If the system is unable to identify an address based on the tax account number entered, the message will state that the system encountered a problem identifying the tax account number. You have two options:
  - If there is an error with the County and/or Tax Account Number, select "Edit" to make changes to these entries.
  - If you would like to proceed, select "Continue". You will be prompted to search by street number and street name. See step 8 for instructions on searching by street number/name.

| ×                                                                                                    |
|----------------------------------------------------------------------------------------------------|
| System encountered a problem in identifying the 'Tax account<br>number' you entered for the selected 'County'. Please make sure<br>that the leading zeros in the 'Tax account number' are not missing<br>and/or correct 'County' is selected. |
| Select 'Edit' to make changes/edits to your entries.<br>Select 'Continue' to search the property by 'Street number' and<br>'Street name'.                                                                                                    |
| Continue                                                                                                    |

8) Enter the street number and street name if prompted.

| Property Address Search                                                                                 |               |  |
|----------------------------------------------------------------------------------------------------|---------------|--|
| Street number:                                                                                          | Street name:* |  |
| Do not enter street name suffixes (Avenue, Street, Lane, etc.) or the directionals (N, NW, S, SW, etc.) |               |  |
|                                                                                                    | Search Reset  |  |

The street name is required. Do not enter suffixes (e.g. Street, Road, Avenue, Lane, Circle, etc.) after the street name. Do not enter a directional (e.g. N, S, E, W, NE, etc.) prior to or after the street name.

Select "Search". A list of property addresses will appear in numerically ascending order.

If you see the correct property address, select it to auto-fill in the appropriate fields. If the
address is partial, you will be able to manually complete the missing information.

**NOTE:** The tax account number will also auto-fill when you select the property address. If you edit the property address after it has auto-filled, the tax account number will be cleared and you will be required to manually enter the tax account number.

If you do not see the correct property address, select "Continue" at the bottom of the page.
 You will have to enter the entire address and tax account number manually.

| SUBMIT NOTICE OF FORECLOSURE FILING                                                                                                    |  |  |  |  |
|----------------------------------------------------------------------------------------------------|--|--|--|--|
| Date of filing Order to Docket or Complaint to Foreclose:* 04/20/2021                                                                                                    |  |  |  |  |
| County:* 03 - Baltimore City   Tax account number:* 1234567890                                                                                                    |  |  |  |  |
| The county and tax account number are used to identify the property address in a standardized format.                                                                                                    |  |  |  |  |
| DO NOT enter words or spaces for the tax account number. Enter only letters and numbers, including all zeroes. If the tax account number is unknown, you may go to the Real Property Search page of the Maryland State Department of Assessments and Taxation website to look up the tax record by address. The "property account identifier" is the same as the "tax account number". |  |  |  |  |
| Property Address Search                                                                                                    |  |  |  |  |
| Street number: 300 Street name:* Charles                                                                                                    |  |  |  |  |
| Do not enter street name suffixes (Avenue, Street, Lane, etc.) or the directionals (N, NW, S, SW, etc.)                                                                                                    |  |  |  |  |
| Search Reset                                                                                                    |  |  |  |  |
| Search Results<br>Select the property address from the list of results below. If you do not see the correct address, select an address that best matches the property you<br>are registering. You may edit the selected address as needed before submitting the Notice of Foreclosure.                                                                                                 |  |  |  |  |
| OR                                                                                                    |  |  |  |  |
| If there are no search results, click 'Continue' to enter the property address manually.                                                                                                    |  |  |  |  |
| Property Address                                                                                                    |  |  |  |  |
| 300 N CHARLES ST, BALTIMORE, MD 21201-4305                                                                                                    |  |  |  |  |
| Continue                                                                                                    |  |  |  |  |

Once the property address fields are completed, you may proceed with entering the initial registration.

- 9) Select the status of the property, to the best of the foreclosure purchaser's knowledge at the time of registration, from the drop-down list for "Vacancy status".
- 10) Select the property type from the drop-down list for "Property Type".
- 11) Select the correct response as to whether the foreclosure purchaser has possession of the property from the drop-list for "Purchaser in possession?"
- 12) Enter the requested information for the foreclosure purchaser(s). RP §7-105.14(a)(4) defines the foreclosure purchaser as "the person identified as the purchaser on the report of sale required by Maryland Rule 14–305 for a foreclosure sale of residential property." You must enter a first name and last name or company. Enter both name and company if you have this information.

- 13) Enter the requested information for the person, including a substitute purchaser, who is authorized to accept legal service for the foreclosure purchaser. You must enter a first name and last name or company. Enter both name and company if you have this information.
- 14) Enter the requested information for the person, to the best of the foreclosure purchaser's knowledge at the time of registration, who is responsible for the maintenance of the property. You must enter a first name and last name or company. Enter both name and company if you have this information.
- 15) Review all the information to ensure what you have entered is accurate. When you are done, select "Next."

### 16) Carefully read the items in the "ATTENTION" dialogue box.

Select "Continue" to proceed to the payment page. By doing so you are acknowledging that you understand the conditions regarding the foreclosure sale date (or duplicate submission warning, if applicable), the registration fee, and the requirement to update certain information in the initial registration within 21 business days after a change in this information is known to the purchaser. The information required to be updated is:

- The name and address of the person, including a substitute purchaser, who is authorized to accept legal service for the foreclosure purchaser;
- Whether the foreclosed property is vacant;
- The name, telephone number, and street address of the person who is responsible for the maintenance of the property; and
- Whether the foreclosure purchaser has possession of the property.

Select "Cancel" if you need to make changes to the initial registration or if you do not understand the conditions and requirements. Contact Financial Regulation for additional guidance if needed.

17) Enter the card number, expiration date, and security code on the credit or debit card for payment of the registration fee. MasterCard, Visa, and Discover are the only acceptable forms of payment. Checks, cash, or money orders cannot be accepted.

PayPal is the service used to process all registration fee payments; the PayPal ID is the unique number assigned to your transaction by PayPal. Please note that card information is not stored by the Foreclosure Registration System or the Office of Financial Regulation.

18) When you are done, select "Pay and Submit FPR". Please be patient, as it may take several seconds to process the transaction.

You will see this message on the screen if the transaction and submission was successful: Your registration payment and submission is successful. You should receive an email confirmation shortly. Please click here to download the registration in PDF format. See the System User Guide for instructions if the registration needs to be updated.

If you receive an error message that the transaction failed, please confirm you are using one of the accepted card types and review the payment information to be sure you entered it correctly.

## Submitting a Final Registration

Final registrations must be submitted within 30 days after a deed transferring title to the property has been recorded. There is no fee to submit a final registration.

To submit a final registration, follow the steps below. An asterisk (\*) on the screen denotes a required field.

- 1) Go to <u>https://www.dllr.state.md.us/Foreclosuresystems/Logon.aspx</u> and log in to your account with your username and password. If you have forgotten your password, select "Reset Password".
- 2) After you have logged in, hover the mouse over "Submit Notice or Registration" in the side menu and select "Foreclosed Property Registry" to go to the FPR grid page.
- 3) If you know the FPR ID (a unique identification number assigned to the registration upon submission of an initial), enter that number in the "FPR ID" field near the top right corner of the page and select "+Enter Final FPR".

*If you do NOT know the FPR ID*, locate the initial registration in the grid and select "Enter Final" to go to the Submit Final Foreclosed Property Registration page.

**NOTE:** The purchaser company field in the grid will be blank if a company name was not entered for the purchaser (i.e. if only a first name and last name was entered).

- Confirm that the property address is correct. If the address is incorrect, it must be edited in the Foreclosed Property Registration Details page. (See the "Updating a Foreclosed Property Registration" section for instructions.)
- 5) Enter the date of the ratification of the sale.
- 6) Enter the date the (purchaser's) deed was recorded.
- 7) Enter the requested information for the owner(s) on the deed. You must enter a first name and last name or company. Enter both name and company if both are shown on the deed. You may enter up to two separate owners. If there are more than two owners, enter the first two listed on the deed.
- 8) When you are done, select "Submit".

You will see this message on the screen if submission is successful: Final registration has been successfully submitted.

# **Searching the System Databases**

All users with an active and approved account can search the system to view and print notices or registrations. Users can also download spreadsheets of search results to do further analysis.

A user's search function will be limited based on their type of account:

 Input Agents (Company and Individual) can only search, view, and print notices or registrations they have submitted.

# **Searching Notices of Intent to Foreclose**

The method used for searching for an NOI in the Foreclosure Registration System will depend on whether the NOI has been submitted to the Commissioner (i.e. if it has been entered and saved, but not yet submitted); or if the NOI has been submitted, the date of submission.

## Search for a Saved NOI (Not Submitted)

- 1) Go to <u>https://www.dllr.state.md.us/Foreclosuresystems/Logon.aspx</u> and log in to your account with your username and password. If you have forgotten your password, select "Reset Password".
- 2) After you have logged in, hover the mouse over "Submit Notice or Registration" in the side menu and select "Notice of Intent to Foreclose".
- 3) The grid on this page displays the NOIs that have been entered and saved in the Foreclosure Registration System, in ascending order by date. Company Administrators and Input Administrators have the ability to filter the results to see all the NOIs submitted by all accounts in the company. Input Agents can only see the NOIs that they have submitted.

A list of the properties that match your search criteria will display in a grid in ascending order by NOI ID number. You can switch between ascending or descending order for a column by clicking the heading.

- 4) From the grid, select "View" to go to the NOI details page. Scroll to the bottom of the page for these options::
  - a. Select "Edit" to update the information entered for the NOI. Select "Save" to save your changes after editing. Select "Cancel" to return to the NOI as it was before the changes.
  - b. Select "Submit" to submit this NOI to OCFR. See "Submitting a Notice of Intent to Foreclose" for submission instructions.
  - c. Select "Delete" to delete this NOI. All the data for the NOI is deleted and cannot be recovered.
  - d. Select "Download as PDF" to download the NOI for printing, ready for mailing to the borrower(s) and record owner(s).
  - e. Select "Return to Previous Page" to go back to the main NOI page with the grid.
- 5) From the grid, select "Print" to download the NOI in PDF. The NOI can be printed and/or mailed to the borrower(s) and record owner(s).

## Search for a Submitted NOI

- 1) Go to <u>https://www.dllr.state.md.us/Foreclosuresystems/Logon.aspx</u> and log in to your account with your username and password. If you have forgotten your password, select "Reset Password".
- 2) After you have logged in, select "Search Submissions" in the side menu. Under "Select the type of notice or registration", choose the appropriate date option. "Submitted before July 1, 2021" will search the legacy NOI system; and "Submitted on or after July 1, 2021" will search this Foreclosure Registration System.

### TO SEARCH NOIS SUBMITTED PRIOR TO July 1, 2021

 After selecting "Submitted before July 1, 2021", choose whether you are searching NOIs on mortgage defaults or NOIs on non-mortgage defaults (i.e. NOIs for other liens, e.g. homeowner's association dues, mechanic's liens, etc.).

Next, choose whether you a searching for the NOI submission receipt(s), which will be downloaded as a PDF, or whether you would like the search results in a spreadsheet, which will be downloaded as a .csv Excel file.

- 4) Enter the date range you are searching and indicate whether or not you would like to include duplicates in your search results. Duplicates in this search are defined as multiple NOIs with the same property address submitted in a 60-day period.
- 5) Select "Continue". If there are NOIs that meet your search criteria, the PDF or Excel file will download from the system.

### TO SEARCH NOIs SUBMITTED ON OR AFTER July 1, 2021

6) After selecting "Submitted on or after July 1, 2021", the search criteria fields will appear. You must enter at least one of the search criteria on this page (maximum of three). Criteria with text boxes allow for searches of partial words or phrases, referred to as a "wildcard" search.

Explanation of the search criteria follows:

- a. JURISDICTION is the county in which the property is located. Choice "statewide" to search all the counties and Baltimore City.
- b. PROPERTY STREET ADDRESS is the address as entered in the "Address Line 1" field.

Enter a string of characters or partial words/phrases to do a wildcard search. For example, entering only "100" will show all properties that contain "100" in their Address Line 1, such as "100", "1002", and "2100"; and entering only "park" will show all properties that contain "park" in their Address Line 1, such as "PARK AVE", "PARKSIDE DR", and "DRUID PARK LAKE DR".

- c. CITY is the city in which the property is located.
- d. ZIP CODE is the five-digit zip code in which the property is located.
- e. LOAN NUMBER is the loan number that was included with the NOI, if applicable.
- f. NOI FORM TYPE is a drop-down menu to filter by the Appendix type.

- g. TAX ACCOUNT NUMBER is the tax account number for the property, also referred to as a "property account identifier" by the State Department of Assessments and Taxation. Enter only the letters and numbers contained in the tax account number. Do not enter words or spaces.
- h. DATE OF DEFAULT is the date entered on an NOI in the "Date of Default" field. You may enter a single date or two dates to search over a range.
- i. DATE OF NOTICE is the date entered on an NOI in the "Date of Notice" field. You may enter a single date or two dates to search over a range.
- j. DATE LAST SAVED is the date an NOI was saved in the system. If an NOI has been saved multiple times, i.e. if it was edited and re-saved, this criteria will search the most recent "saved" date. You may enter a single date or two dates to search over a range.
- k. DATE MAILED TO BORROWER is the date entered on an NOI submission page under "Date of Mailing". You may enter a single date or two dates to search over a range.
- I. DATE SUBMITTED TO OCFR is the date an NOI was submitted to the Office of Financial Regulation. You may enter a single date or two dates to search over a range.
- m. SUBMITTED BY is the name of the individual and/or company that submitted the NOI. You may enter partial names to do a wildcard search. You do not need to enter text into all the fields to search by this criterion.
- n. BORROWER(S) is the name of the individual and/or company that is identified on an NOI under "Name of Borrower". The system will search all the borrower names identified on an NOI if you use this criterion. You may enter partial names to do a wildcard search. You do not need to enter text into all the fields to search by this criterion.
- o. RECORD OWNER(S) is the name of the individual and/or company that is identified on an NOI under "Name of Borrower". The system will search all the record owner names identified on an NOI if you use this criterion. You may enter partial names to do a wildcard search. You do not need to enter text into all the fields to search by this criterion.
- p. SECURED PARTY is the name of the individual and/or company that is identified on the NOI under "Name of Secured Party". You may enter partial names to do a wildcard search. You do not need to enter text into all the fields to search by this criterion.
- q. LOAN SERVICER is the name of the individual and/or company that is identified on the NOI under "Name of Loan Servicer". You may enter partial names to do a wildcard search. You do not need to enter text into all the fields to search by this criterion.
- r. MORTGAGE LENDER is the name of the individual and/or company that is identified on the NOI under "Name of Mortgage Lender". You may enter partial names to do a wildcard search. You do not need to enter text into all the fields to search by this criterion.
- s. MORTGAGE LOAN ORIGINATOR is the name of the individual and/or company that is identified on the NOI under "Mortgage Loan Originator". You may enter partial names to do a wildcard search. You do not need to enter text into all the fields to search by this criterion.

- t. Select the SHOW DUPLICATES checkbox to display all the submitted NOIs that have been flagged as duplicates. For NOI form types (Appendices) A, A(f), A-1, A-1(f), C and C(f), a duplicate is defined as two or more NOIs that are same form type, with an identical property address, loan number, and date of default. For NOI form type (Appendix) B, a duplicate is defined as two or more NOIs with an identical property address and date of default.
- 7) After entering the criteria, select "Search".

A list of the properties that match your search criteria will display in a grid in ascending order by NOI ID number. You can switch between ascending or descending order for a column by clicking the heading.

- 8) Select a property street address or NOI ID in the search results grid to view the NOI details for that property. Scroll to the bottom of the page for these options:
  - a. Select "Print Receipt" to download the NOI submission receipt in PDF.
  - b. Select "Download as PDF" to download a copy of the NOI that was submitted.
  - c. Select "Copy" to create a new NOI with all the same information (you may have to scroll up the page to select "Continue" in the dialogue box). The NOI can then be updated as needed and saved. The COPY function may be used to create additional NOIs for the same property, borrower/owner, and loan or lien.
  - d. Select "Return to Previous Page" to go back to the search results.

**NOTE:** Once an NOI has been submitted, it cannot be edited or changed.

9) Select the spreadsheet icon at the top of the search results grid to download a spreadsheet of the search results in Microsoft Excel. The spreadsheet will have columns for all of the available search criteria.

Select the PDF icon at the top of the search results grid to download one PDF document with all the submission receipts for the NOIs in the search results.

# Obtaining Copies of Notices of Intent to Foreclose or Receipts of Submission

Copies of NOIs, and receipts proving submission of an NOI to the Commissioner, may be generated for submitted NOIs. Instructions are included within "Search for a Submitted NOI" above.

NOTE: Copies of NOIs are available only for NOIs submitted on or after July 1, 2021.

# Searching the Notice of Foreclosure Filing Database

To search the Notice of Foreclosure Filing database:

2) Go to <u>https://www.dllr.state.md.us/Foreclosuresystems/Logon.aspx</u> and log in to your account with your username and password. If you have forgotten your password, select "Reset Password".

- 3) After you have logged in, select "Search Submissions" in the side menu; then select "Notice of Foreclosure Filing" under "Select the system you would like search".
- 4) You must enter at least one of the search criteria on this page (maximum of three). Criteria with text boxes allow for searches of partial words or phrases, referred to as a "wildcard" search.

Explanation of the search criteria follows:

- a. JURISDICTION is the county in which the property is located.
- b. PROPERTY STREET ADDRESS is the address as entered in the "Address Line 1" field.

Enter a string of characters or partial words/phrases to do a wildcard search. For example, entering only "100" will show all properties that contain "100" in their Address Line 1, such as "100", "1002", and "2100"; and entering only "park" will show all properties that contain "park" in their Address Line 1, such as "PARK AVE", "PARKSIDE DR", and "DRUID PARK LAKE DR".

- c. CITY is the city in which the property is located.
- d. ZIP CODE is the five-digit zip code in which the property is located.
- e. TAX ACCOUNT NUMBER is the tax account number for the property, also referred to as a "property account identifier" by the State Department of Assessments and Taxation. Enter only the letters and numbers contained in the tax account number. Do not enter words or spaces.
- f. FORECLOSURE FILING DATE is the date the Order to Docket or Complaint to Foreclose was filed. You may enter a single date or two dates to search over a range.
- g. NOTICE SUBMISSION DATE is the date the Notice of Foreclosure was initially submitted to the Foreclosure Registration System. You may enter a single date or two dates to search over a range.
- h. VACANCY STATUS search options are "vacant", "not vacant", or "unknown".
- i. SUBMITTED BY is the name of the individual and/or company that submitted the Notice of Foreclosure. You may enter partial names to do a wildcard search. You do not need to enter text into all the fields to search by this criterion.
- j. AUTHORIZED SELLER is the name of the individual and/or company that is identified on the Notice of Foreclosure as the "person authorized to make the sale". You may enter partial names to do a wildcard search. You do not need to enter text into all the fields to search by this criterion.
- k. MAINTENANCE PERSON is the name of the individual and/or company that is identified on the Notice of Foreclosure as the "person authorized to manage or maintain the property prior to the sale". You may enter partial names to do a wildcard search. You do not need to enter text into all the fields to search by this criterion.

- I. PROPERTY OWNER is the name of the individual and/or company that is identified on the Notice of Foreclosure as the owner of the property. You may enter partial names to do a wildcard search. You do not need to enter text into all the fields to search by this criterion.
- 5) After entering the criteria, select "Search".

A list of the properties that match your search criteria will display in a grid in ascending order by street number/property address. You can switch between ascending or descending order for a column by clicking the heading.

**NOTE:** When searching by "PROPERTY OWNER", only the first property owner will show on the grid of search results, even if more than one owner was entered during submission. The system, however, does consider multiple property owners as search criteria. You can view the additional property owner(s) on the Notice of Foreclosure Details page or by downloading the results spreadsheet.

6) Select a property street address in the grid to view the notice of foreclosure filing for that property. Once on the Notice of Foreclosure Details page, select "Download as PDF" for a copy of the notice of foreclosure filing in a printable PDF format. The PDF copy of the notice of foreclosure filing will also include the name of the individual and company that submitted the notice and the submission date, as well as the name of the individual and company that last updated the notice.

Select "Return to Search Results" to go back to the results of the search. If you use the Back button in your web browser the search page will be reset.

Select "Edit" to update any of the information in the notice of foreclosure filing. See the section "Updating a Notice of Foreclosure Filing" for further instructions on this feature. The "Edit" option is not available for Government Users.

7) Select the icon at the top of the grid to download a spreadsheet of the search results in Microsoft Excel. The spreadsheet will have columns for all of the available search criteria.

# **Searching the Foreclosed Property Registry**

To search the Foreclosed Property Registry:

- 1) Go to <u>https://www.dllr.state.md.us/Foreclosuresystems/Logon.aspx</u> and log in to your account with your username and password. If you have forgotten your password, select "Reset Password".
- 2) After you have logged in, select "Search Submissions" in the side menu; then select "Foreclosed Property Registry" under "Select the system you would like search".
- 3) You must enter at least one of the search criteria on this page (maximum of three). Criteria with text boxes allow for searches of partial words or phrases, referred to as a "wildcard" search.

Explanation of the search criteria follows:

- a. JURISDICTION is the county in which the property is located..
- b. PROPERTY STREET ADDRESS is the address as entered in the "Address Line 1" field.

Enter a string of characters or partial words/phrases to do a wildcard search. For example, entering only "100" will show all properties that contain "100" in their Address Line 1, such as "100", "1002", and "2100"; and entering only "park" will show all properties that contain "park" in their Address Line 1, such as "PARK AVE", "PARKSIDE DR", and "DRUID PARK LAKE DR".

- c. CITY is the city in which the property is located.
- d. ZIP CODE is the five-digit zip code in which the property is located.
- e. FPR ID is the unique identification number automatically assigned to a registration by the system. The FPR ID is created after the initial registration is submitted.
- f. The SHOW DUPLICATES checkbox will limit the search to duplicate registrations. "Duplicates" is defined as two or more registrations with the same property address *and* the same foreclosure sale date. The property address must be exactly the same to be identified as a duplicate (including city, state, and zip code with zip +4 if entered). The results will include the first registration submitted as well as the subsequent duplicate submissions.
- g. TAX ACCOUNT NUMBER is the tax account number for the property, also referred to as a "property account identifier" by the State Department of Assessments and Taxation. Enter only the letters and numbers contained in the tax account number. Do not enter spaces or punctuation.

Foreclosed property registrations that were submitted on or before January, 1 2019 will default to the word "LEGACY" and a string of characters in the tax account number field. This is because tax account numbers were not required in the prior registry (which was replaced by this system on January 2, 2019). "Legacy" indicates the FPR is from the *legacy registry* and the string of characters is the *company code* of the user that submitted the FPR to the legacy registry. This field can be modified, so a Company User or Individual User may update the FPR to the correct tax account number if desired.

- h. FORECLOSURE SALE DATE is the date the of the foreclosure sale. You may enter a single date or two dates to search over a range.
- i. RATIFICATION DATE is the date of the ratification of the sale. You may enter a single date or two dates to search over a range.
- j. DEED RECORDED DATE is the date the purchaser/owner deed was recorded. You may enter a single date or two dates to search over a range.
- k. INITIAL FPR SUBMISSION DATE is the date the initial registration was submitted to the Foreclosure Registration System. You may enter a single date or two dates to search over a range.
- I. FINAL FPR SUBMISSION DATE is the date the final registration was submitted to the Foreclosure Registration System. You may enter a single date or two dates to search over a range.

- m. RESPONSIBLE ACCOUNT is the name of the individual and/or company that currently has access to the registration. This could be the individual and/or company that submitted the initial or final registration, or it could be the individual and/or company that received the registration through a transfer. You may enter partial names to do a wildcard search. You do not need to enter text into all the fields to search by this criterion.
- n. FORECLOSURE SALE PURCHASER is the name of the individual and/or company that is identified on the initial registration as the "foreclosure purchaser(s)". You may enter partial names to do a wildcard search. You do not need to enter text into all the fields to search by this criterion.
- o. ACCEPTING LEGAL is the name of the individual and/or company that is identified on the initial registration as "Accepting Legal Services". You may enter partial names to do a wildcard search. You do not need to enter text into all the fields to search by this criterion.
- p. MAINTENANCE PERSON is the name of the individual and/or company that is identified on the initial registration as "Responsible for Maintenance". You may enter partial names to do a wildcard search. You do not need to enter text into all the fields to search by this criterion
- q. OWNER ON DEED is the name of the individual and/or company that is identified on the final registration as the owner on the deed. You may enter partial names to do a wildcard search. You do not need to enter text into all the fields to search by this criterion.
- r. VACANCY STATUS search options are "vacant", "not vacant", or "unknown".
- s. TRANSFER STATUS search options are "pending", "accepted", "rejected", or "original". "Original" indicates the registration has not been transferred. See the section "Transferring FPRs and Accepting/Rejecting FPR Transfers" for more information about this function.
- 4) After entering the criteria, select "Search".

A list of the properties that match your search criteria will display in a grid in ascending order by street number/property address. You can switch between ascending or descending order for a column by clicking the heading.

**NOTE:** When searching by "FORECLOSURE PURCHASER" or "OWNER ON DEED", only the first purchaser or owner will show on the grid of search results, even if more than one purchaser or owner was entered during submission of the registration. The system, however, does consider second purchasers/owners as search criteria. You can view the second purchaser/owner on the Foreclosed Property Registration Details page or by downloading the results spreadsheet.

5) Select a property street address in the grid to view the details for that foreclosed property registration.

Once on the Foreclosed Property Registration Details page, select "Download as PDF" for a copy of the foreclosed property registration in a printable PDF format. In addition to the information shown on the screen, the PDF copy of the foreclosed property registration will also include the name of the individual and company that submitted the initial registration and the initial submission date; and if applicable, the name of the individual and company that last updated the initial registration and the date the registration was updated, and the name of the individual and company that submitted the final registration and the final submission date.

Select "Return to Search Results" to go back to the results of the search. If you use the Back button in your web browser the search page will be reset.

Select "Edit" to update any of the information in the foreclosed property registration, except the Date of Foreclosure Sale or FPR ID. See the section "Updating a Foreclosed Property Registration" for further instructions on this feature. The "Edit" option is not available for Government Users.

6) Select the icon at the top of the grid to download a spreadsheet of the search results in Microsoft Excel. The spreadsheet will have columns for all of the available search criteria as well as payment information.

# **Updating a Notice or Registration**

If there is an error or the information contained in a Notice of Foreclosure Filing or Foreclosed Property Registration changes, **you may edit the submission.** A Notice of Intent to Foreclose **may not be edited** after submission.

To update a notice or registration, you must have the correct type of account.

 Input Agents (Company and Individual) can only update notices or registrations they have submitted.

# **Updating a Notice of Foreclosure Filing**

To update a Notice of Foreclosure:

- 1) Follow Steps 1 through 5 in the previous section, "Searching the Notice of Foreclosure Filing Database" to view the notice of foreclosure filing that needs to be updated.
- 2) Once you are in the Notice of Foreclosure Details page for the notice that needs to be updated, select "Edit".

You are permitted to edit any field in the notice of foreclosure filing.

**NOTE: The County, Tax Account Number, and Property Address should always be consistent with each other.** When you update a notice of foreclosure filing, the system will not verify these fields to confirm they are all correct. To ensure the information entered into the notice is completely accurate, you should be aware of the following:

- If you edit the COUNTY, the TAX ACCOUNT NUMBER and PROPERTY ADDRESS may also need updating. Double-check your entries in these fields before continuing to the next step.
- If you edit the TAX ACCOUNT NUMBER, the COUNTY and PROPERTY ADDRESS may also need updating. Double-check your entries in these fields before continuing to the next step.
- If you edit the PROPERTY ADDRESS, the COUNTY and TAX ACCOUNT NUMBER may also need updating. Double-check your entries in these fields before continuing to the next step.
- 3) After completing all your edits and double-checking the COUNTY, TAX ACCOUNT NUMBER, and PROPERTY ADDRESS, select "Save".

You should see this message indicating the update was successful: Changes successfully saved.

# **Updating a Foreclosed Property Registration**

To update a foreclosed property registration:

- 1) Go to <u>https://www.dllr.state.md.us/Foreclosuresystems/Logon.aspx</u> and log in to your account with your username and password. If you have forgotten your password, select "Reset Password".
- 2) Follow steps 1 through 5 in the section, "Searching the Foreclosed Property Registry" to go to the Foreclosed Property Registration Details page for the registration that you are updating.

You may also quickly access an initial registration by hovering the mouse over "Submit Notice or Registration" in the side menu and then selecting "Foreclosed Property Registry". Locate the initial registration in the grid and then select "View Initial" to go to the Foreclosed Property Registration Details page.

3) Once you are in the Foreclosed Property Registration Details page, select "Edit".

You are permitted to edit any field in the foreclosed property registration, except the date of foreclosure sale and the FPR ID.

**NOTE: The County, Tax Account Number, and Property Address should always be consistent with each other.** When you update a foreclosed property registration, the system will not verify these fields to confirm they are all correct. To ensure the information entered into the foreclosed property registration is completely accurate, you should be aware of the following:

- If you edit the COUNTY, the TAX ACCOUNT NUMBER and PROPERTY ADDRESS may also need updating. Double-check your entries in these fields before continuing to the next step.
- If you edit the TAX ACCOUNT NUMBER, the COUNTY and PROPERTY ADDRESS may also need updating. Double-check your entries in these fields before continuing to the next step.
- If you edit the PROPERTY ADDRESS, the COUNTY and TAX ACCOUNT NUMBER may also need updating. Double-check your entries in these fields before continuing to the next step.
- 4) After completing all your edits and double-checking the COUNTY, TAX ACCOUNT NUMBER, and PROPERTY ADDRESS, select "Save".

You should see this message indicating the update was successful: Changes successfully saved.

# **Other Functions**

# **Importing NOI and FPR Data from Legacy Systems**

If you have questions, concerns, or need further clarification after reading the instructions below, please contact Financial Regulation staff at <u>FinReg.ForeclosureSystems@maryland.gov</u> or (410) 230-6245 *before* completing the data import process.

## Importing NOI Data from the Legacy System

The Notice of Intent to Foreclose submission and search pages in the Foreclosure Registration System replace the previous NOI Electronic System, a separate web-based system (now referred to as "legacy system"). If you need to access data on your NOIs submitted through the legacy system, the data must be imported into your current user account. You can import only data associated with your user account in the legacy system. NOIs submitted through the legacy system are not associated with companies.

To import NOIs from the legacy system to your user account:

- 1) Go to <u>https://www.dllr.state.md.us/Foreclosuresystems/Logon.aspx</u> and log in to your account with your username and password. If you have forgotten your password, select "Reset Password".
- 2) After you have logged in, select "Legacy Data Import" in the side menu.
- 3) Select "NOI Electronic System (NOI)."
- 4) Enter your login credentials (i.e. username and password) from the legacy registry and select "Next". If you have forgotten your password, go to the Log In page of the legacy registry, enter your username and select "I forgot my password". A temporary password will be emailed to you.
- 5) **Review the terms and conditions.** Select each box to acknowledge you have read and attest under penalty of perjury to the statements in the terms and conditions. Please note that this process is not reversible. Then select "Import".
- 6) A dialogue box will appear stating the number of records you are importing to your account and the name of the company from legacy registry user account. Select "Yes" to continue with the import. Select "No" to cancel and return to the Terms and Conditions page.

You should see this message indicating the import was successful: Your legacy NOIs were successfully imported. Your NOIs are accessible through the "Search Submissions" page. To search legacy Notices of Intent to Foreclose, select the 'Submitted before July 1, 2021' radio button on the search submission page.

## Importing FPR Data from the Legacy Registry

The Foreclosed Property Registry submission and search pages in the Foreclosure Registration System replace the previous <u>Foreclosed Property Registry</u>, a separate web-based registry in use from October 2012 through January 2019 (now referred to as "legacy registry"). Foreclosed property registrations (FPRs) that

were submitted to the legacy registry have been migrated to the current Foreclosure Registration System and are accessible to Government Users and Financial Regulation staff.

If you need access to your FPRs from the legacy registry, the data must be imported into your current user account. Importing legacy FPR data will also enable you to submit a final registration in the current system for an initial registration that was submitted in the legacy registry.

To import FPRs from the legacy registry to your user account:

- (1) Go to <u>https://www.dllr.state.md.us/Foreclosuresystems/Logon.aspx</u> and log in to your account with your username and password. If you have forgotten your password, select "Reset Password".
- (2) After you have logged in, select "Legacy Data Import" in the side menu.
- (3) Select "Foreclosed Property Registry (FPR)."
- (4) Enter your login credentials (i.e. username and password) from the legacy registry and select "Next". If you have forgotten your password, go to the Log In page of the legacy registry, enter your username and select "I forgot my password". A temporary password will be emailed to you.
- (5) Review the terms and conditions. Select each box to acknowledge you have read and attest under penalty of perjury to the statements in the terms and conditions. Please note that this process is not reversible. Then select "Import".
- (6) A dialogue box will appear stating the number of records you are importing to your account and the name of the company from legacy registry user account. Select "Yes" to continue with the import. Select "No" to cancel and return to the Terms and Conditions page.

You should see this message indicating the import was successful: Your legacy FPRs are successfully imported. These FPRs have been added to your company submissions and are accessible through the "Search Submissions" page and the "Submit Foreclosed Property Registry" page.

# **Input Admin Agent Functionalities**

- 1. I can enter and save a Notice of Intent to Foreclose (NOI).
- 2. I can submit NOIs that I have saved.
- 3. I can search NOIs that I have saved.
- 4. I can search NOIs that I have submitted.
- 5. I can download a spreadsheet or .pdf of submitted NOI search results.
- 6. I can view NOIs that I have saved or submitted.
- 7. I can generate copies of NOIs I have submitted.
- 8. I can generate submission receipts for NOIs I have submitted.
- 9. I can submit a Notice of Foreclosure Filing (NOFs).
- 10. I can search NOFs that I have access to.
- 11. I can download a spreadsheet of NOF search results.
- 12. I can view NOFs that I have access to.
- 13. I can update NOFs that I have access to.
- 14. I can download and print NOF submissions I have access to.
- 15. I can submit an initial **Foreclosed Property Registration (FPRs)** and pay with a credit/debit card.
- 16. I can view initial FPRs that I have access to in a grid.
- 17. I can update an initial FPR that I have access to.
- 18. I can submit a final FPR for an initial FPR that I have access to.
- 19. I can search FPRs that I have access to.
- 20. I can download a spreadsheet of FPR search results.
- 21. I can view and update FPRs with final FPRs submissions.
- 22. I can download and print FPR submissions I have access to.
- 23. I can view, update, and download/print FPRs that were entered by another company once transfer is accepted and assigned to me by my company's CA.

# **Helpful Links and Resources**

# **Maryland Foreclosure Laws and Rules**

The Maryland Code links below will take you to the LexisNexis website. You must scroll to "Real Property" and select the "plus" (+) sign to expand to the appropriate title, subtitle, and section.

NOTICE OF INTENT TO FORECLOSE: Md. Code Ann., <u>Real Property §7–105.1(c)</u> and Code of Maryland Regulations (COMAR) 09.03.12.02.

NOTICE OF FORECLOSURE FILING: Md. Code Ann., Real Property §7-105.2

FORECLOSED PROPERTY REGISTRY: Md. Code Ann., Real Property §7-105.14

SALES OF PROPERTY: Maryland Rules, Title 14

See the "<u>Industry Resources</u>" page on the Financial Regulation website for additional links to foreclosurerelated statutes, regulations, and industry advisories.

# **Contact Us**

Contact Financial Regulation staff at <u>FinReg.ForeclosureSystems@maryland.gov</u> or (410) 230-6245 if you need assistance with any of the topics covered in this User Guide, or if you have questions about the statutes, instructions, or procedures for the Foreclosure Registration System.

Contact technical staff at <u>DLOITForeclosureSupport-DLLR@maryland.gov</u> to report a bug, glitch, or other technical issue in the Foreclosure Registration System.

If you are unsure, please email or call Financial Regulation before contacting technical staff.

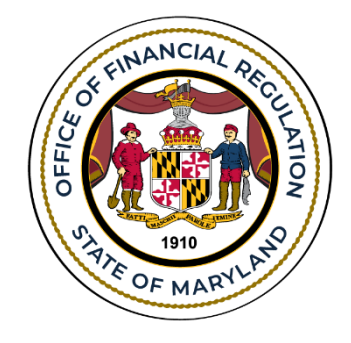